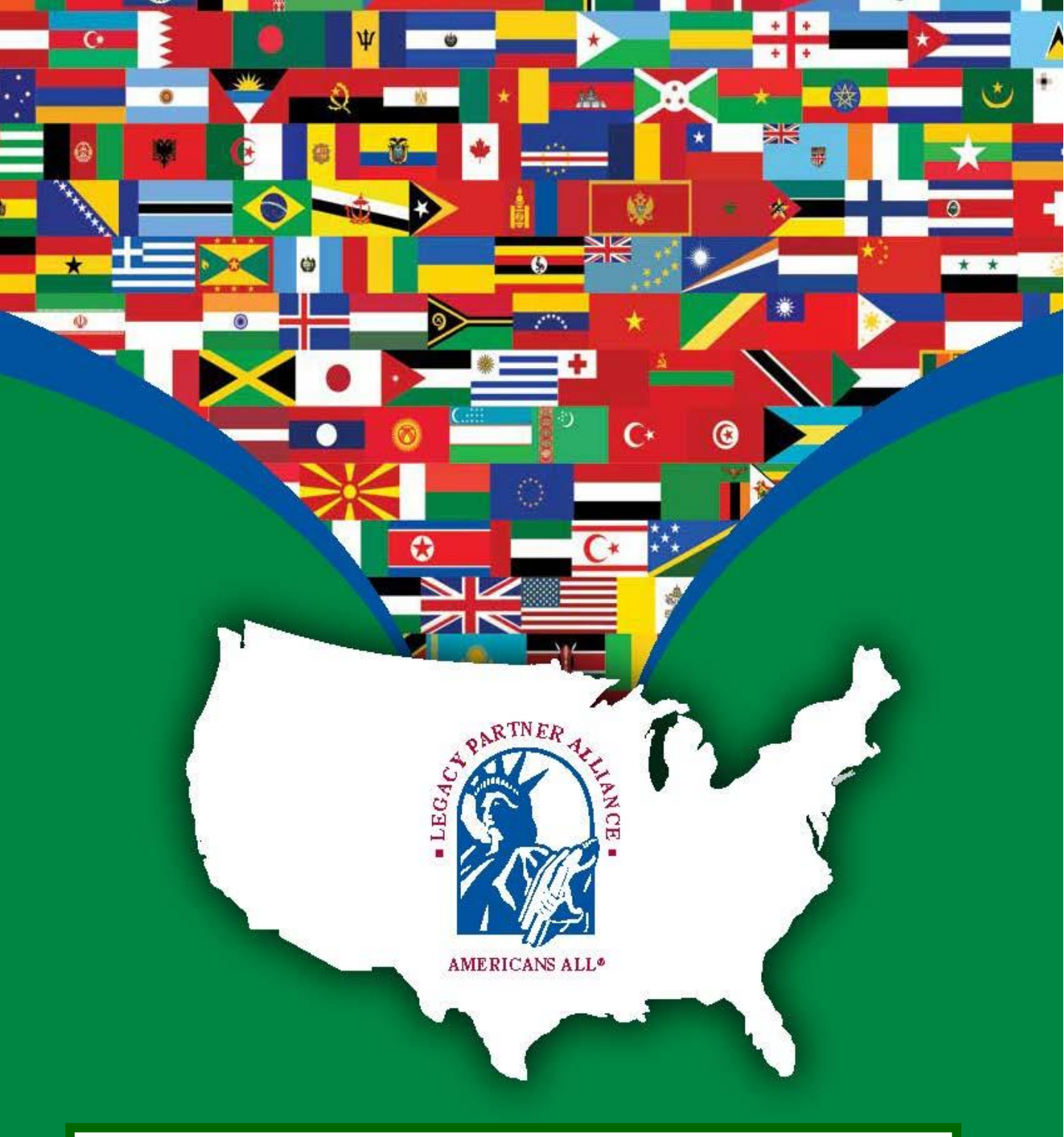

Business Legacy Partners use our website to share information about their business or practice and advertise discounts on goods and services to current and future Americans All members. They can also host, on their landing page, stories of their clients and customers.

# Contents

3. Registration information for a Business or Professional Service Provider Legacy Partner point of contact (poc)

## How create a "New User Account"

- 5. How to create a "New User Account"
- 7. How to select a password

## How create a Legacy Partner landing page

- 9. How to create a Business Legacy Partner landing page
- 10. Sample Business Legacy Partner landing page
- 11. How to become a point of contact to register a Business Legacy Partner
- 12. Template to create a Business Legacy Partner account
- 14. Billing information has been suspended for the three-month free trial
- 15. Checkout page has been eliminated for a three-month free trial
- 16. Checkout Complete
- 17. Email from Americans All (after pilot)
- 18. How to Download Legacy Partner Alliance membership materials
- 19. How to edit a Legacy Partner landing page

## How to create a legacy story for the Heritage Honor Roll

- 21. How to select a type of legacy story for the Heritage Honor Roll
- 22. Checkout page
- 23. Checkout Complete
- 24. Example of a legacy story formats
- 25. How to create legacy story
- 26. Template to create a legacy story
- 27. How to download Social Legacy Network membership materials
- 28. How to edit a legacy story

## How to create a story in an additional language

- 30. Links to create a legacy story or a landing page in an additional language
- 31. List of available languages (more can be added as requested)
- 32. Template to create a story in an additional language
- 33. Template to create a landing page in an additional language
- 34. How to share your story with a Legacy Partner

## Other program functions

- 35. The Americans All Discounts landing page
- 36. Americans All tutorials
- 37. How to find an archived version of a Heritage Honor Roll story
- 38. How to remove or reinstate a story on your landing page

# Registration Information for a Business or a Professional Service Provider's Point of Contact (poc)

- Click on the "Create New User Account" link at the top of our "Homepage" <u>americansall.org</u> to set up a free "New User Account". This gives you access to your personalized "Welcome Back" page that contains links to obtain all program benefits. If the individual is registering to become a poc for an entity, they must use the entity's email address (which is how we identify our members). An individual can be a poc for more than one entity, since each entity will have own email address. The individual can later register for AA using their own email address.
- 2. Our program has three main components: a free, lifetime membership in AA to create a story for the Heritage Honor Roll (HHR); the Social Legacy Network (SLN), whose members receive discounts and access to all content; and the Legacy Partner Alliance which is composed of nonprofits and schools, plus businesses and professional service providers, who provide the discounts on goods and services to our SLN members. All AA members are given a free 3-month subscription to the SLN. After it expires, members (individuals and the poc acting on behalf of the entities) have an option to continue that subscription for a fee of \$4 per month, 77 percent of which is donated to a school of their choice. We believe that the member will gain more in discounts than they pay in their monthly fee. AA members do not have to create a story to be part of the SLN.
- 3. Businesses receive a landing page on our website—in multiple languages, if desired—to share information about themselves and to advertise discounts for current and future AA members. They also get three additional business accounts for free. These can be used for branch offices or to list your business under multiple categories at the same location. Renewals include the continuation of the three additional accounts. The additional accounts register by clicking on the "Add My Location" link on their Welcome Back page.
- 4. Your clients/customers can post their Heritage Honor Roll stories on your landing page, and you can post your own legacy story on the landing pages of other Legacy Partners to gain more exposure for the story. These stories can create or expand your affinity club. Make sure your staff and clients/customers know your 6-digit ID number, which will be different from that of the "Add my legacy story" entities that are affiliated with your entity.
- 5. Tutorials are provided to assist nonprofits in navigating the site and its various functions. See: <u>https://americansall.org/page/americans-all-web-site-tutorials</u>
- 6. The first step for an entity is to appoint a poc to fill out its registration information and create its landing page (LP). For continuity, the poc should be a permanent employee of the entity because only they can create and update the landing page and its HHR stories. After an entity becomes a Legacy Partner and has created its landing page, its poc can then register the entity for AA, using the entity's email address, in multiple languages and augmented with images, photographs and multi-media links, for the HHR. The stories can be about the entity or its founder. The 6-digit ID Number will be different for the Legacy Partner and its AA story. Importantly, we do not share, sell or publish personal contact information. Although the poc's name is on the entity's registration form, it does not appear when that page is published.

Continued on page 4

#### Continued from page 3

- 7. The poc should locate the school that the business chooses to sponsor by clicking on the "Find a School ID Number" link on your "Welcome Back" page. For the pilot, since no revenue is involved, insert "999999" (six number 9's) in the school field.
- 8. The business can also receive discounts on goods and services from our other business partners through their poc's account.
- 9. Businesses are automatically listed on both our **Discounts** page and our LPA landing pages, so Americans All members can identify those who are offering them discounts.
- 10 The poc should notify the entity's locations or offices and encourage them to add themselves, for free, to the Business Legacy Partner account so they can be added to our LPA and Discounts landing pages. A link to do so is on the Welcome Back page and they must also know the exact name of the entity and its 6-digit ID Number to complete their registration

# Go to www.americansall.org to "Create New User Account"

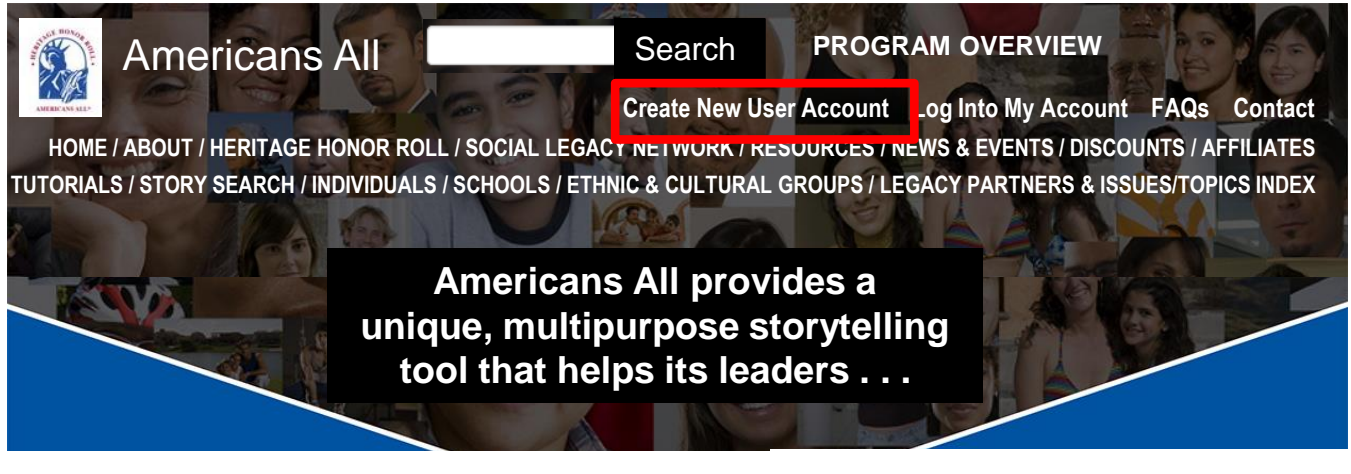

Create New User Account

# The registration form is continued on page 6

American All (AA) is a nonprofit community outreach and empowerment program. Our revenuegenerating multipurpose storytelling tool helps leaders, at all levels, improve the mental, social and economic health of their constituents. The program uses a unique storytelling tool and its <u>Social</u> <u>Legacy Network</u> (SLN) to benefit students, community members, nonprofits, schools and local businesses—both socially and economically. It has two main components: a <u>Heritage Honor Roll</u> (HHR) that hosts stories created by its members, and <u>Legacy Partner</u> (LP) landing pages for businesses and nonprofits to share information about themselves, and if desired, host stories created by our members.

Lifetime membership in AA is <u>free</u> for all individuals, and it includes a three-month free trial in our SLN which enables them to get discounts on goods and services from our Business Legacy Partners (BLP). Students keep the free trial opportunity until their class graduates. After the trial period, AA members have the option to subscribe to our SLN for \$4 per month, cancelable at any time, to continue receiving discounts; 77 percent of their <u>gross</u> subscription fee is donated to a school or education organization they designate. If the school is not registered, the funds are donated to their district. It is anticipated that members will subscribe since they should gain more in discounts than the cost of their subscription. If a member does not opt to join the SLN, their lifetime membership in Americans All is unaffected.

Members will never be automatically billed for the optional Social Legacy Network fee after their free trial and can cancel their subscription at any time once they subscribe. No credit card is required to be put on file for the free trial. In addition, we do not store credit card data, share or sell our members' contact information, allow pop-up ads or of AI.

Stories on our HHR can be autobiographical or about individuals, families, groups or issues/topics, contain up to 2,000 words (1,000 can be password protected for privacy), and be augmented with images, logos, hyperlinks, photographs, and audio-video media. They can also be published in <u>multiple languages</u>. In addition, membership includes creating a second story in English.

All stories can be easily updated and we archive all prior versions archived. Stories can be started by filling in only a few required fields and then be completed over time. In addition, members can also create a shorter version (up to 500 words) which can be printed in an 8½" x 11" format. Finally, AA provides step-by-step tutorials and easy-to-use templates to simplify the creative process.

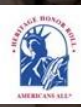

Create New User Account Log Into My Account FAQs Contact HOME / ABOUT / HERITAGE HONOR ROLL / SOCIAL LEGACY NETWORK / RESOURCES / NEWS & EVENTS / DISCOUNTS / AFFILIATES TUTORIALS / STORY SEARCH / INDIVIDUALS / SCHOOLS / ETHNIC & CULTURAL GROUPS / LEGACY PARTNERS & ISSUES/TOPICS INDEX

### **Continued from page 5**

What makes our program even more unique is that we include <u>historical information</u> to provide context for these stories and the experiences, observations and accomplishments reflected in them. Even though AA is no longer active in curriculum arenas, our online K–12 nonpolitical supplemental <u>classroom resources</u> presented in multiple perspectives, which were sold to more than 2,000 <u>schools</u> and libraries nationwide remain our site.

Storytelling helps families pass on knowledge and experiences to current and future generations. <u>Research</u> by the National Library of Medicine has shown that patterns of memory sharing begin early in one's life, informing relationships, one's history, and one's sense of cultural belonging. Intergenerational knowledge of one's family history is associated with <u>positive mental health</u>, <u>wholeness and well-being</u>. Life stories are central to one's sense of self and the social world that they inhabit. Indeed, considerable research indicates that storytelling is fundamental to human development, cultural frameworks, and the cultivation of relationships.

| First Name* |  |
|-------------|--|
| Last Name*  |  |
| Zip Code*   |  |

Homeschool

We do not sell or share our member's contact information and homeschool families are not added to our published private/public school database.

- To ensure privacy, you will receive password instructions in a separate e-mail.
- If you do not receive an e-mail from us, please check your spam folder and also add e-mails from site@americansall.org to your contact list.

By clicking "Submit", I accept the Americans All Terms of Use and Privacy Policy.

## CAPTCHA

This question is for testing whether or not you are a human visitor and to prevent automated spam submissions.

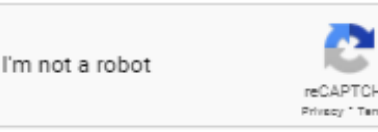

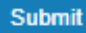

Click here to continue.

This "interim" page is to notify you that a message has been sent to your email address so you can set up your password. It also provides additional information on the Americans All pilot.

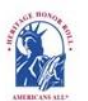

Americans All PROGRAM OVERVIEW

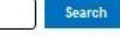

My Welcome Back Page Sign Out FAQs Contact HOME / ABOUT / HERITAGE HONOR ROLL / SOCIAL LEGACY NETWORK / RESOURCES / NEWS & EVENTS / DISCOUNTS / AFFILIATES STORY SEARCH / INDIVIDUALS / SCHOOLS / ETHNIC & CULTURAL GROUPS / LEGACY PARTNERS & ISSUES/TOPICS INDEX

## Thank you for starting your registration for Americans All

A welcome message with further instructions has been sent to your e-mail address.

A message has been sent to your email address to create a password for your account. That password (which we do not keep) will complete your registration. To ensure that the integrity of our program is not breached, that email has a link for you to use to get to the "Create your password" page. Like the "Captcha" on your registration page, this is another way for us to block hackers from registering for Americans All. Once your registration is complete, you can begin accessing all program benefits by creating a new tab on your browser and inserting your email address and password to log back into Americans All. That will take you to your customized "Welcome Back" page which contains links to all program benefits and features.

#### Note:

I want to reinforce our promise not to share or sell any of the contact information you provide during the registration process. Your email address (which you use to log into Americans All) is used by us only to identify your account and your Zip Code enables us to know how many unnamed members we have in each geographic area. The free lifetime membership in Americans All enables you to create stories--in multiple languages, if desired--to be published on our Heritage Honor Roll.

During this pilot program, your membership in Americans All also includes a free, 3-month trial subscription to our Social Legacy Network. (Students maintain their membership until their class graduates.) This enables you to receive discounts on goods and services from local businesses and professional service providers. Knowing how many unnamed members we have in each geographic area is valuable data for us to share with local businesses to encourage them to participate, and we donate 77 percent of their membership fee to a school of their choice. After the trial period, our members have the option to subscribe to our SLN for \$4 per month, cancelable at any time, to continue receiving discounts. Moreover, 77 percent of their gross subscription fee is also donated to a school or education organization they designate. It is anticipated that members will subscribe since they should gain more in discounts than the cost of their subscription.

# This is the message sent to your email address

This is the message that has been sent to your e-mail address.

allantapco02\_20605,

Please complete your registration for Americans All by clicking on this link or copying and pasting it into your browser.

https://americansall.org/user/reset/20605/1708913029/D6xc\_dXKM6Or5HkK0mZ34oKK3N6gP\_oV W6PmEDVxNfE/brief

This link can only be used once, and it expires after one day. Using this link will lead you to a page where you can create or reset your password.

After creating or resetting your password, you can use it and your user name to log in to the Americans All Web site at https://americansall.prg/user.

# Fill in your password here

# Choose a new password

## **Password Requirements**

• Password must contain at least 7 alphanumeric (letter or number) characters.

To create or reset a password, enter it in both fields. Click on the icon to see the password you have entered.

| Account*                                       | Password quality:    | Good |
|------------------------------------------------|----------------------|------|
| 1234567                                        |                      |      |
| Confirm password to access my<br>User Account* | Passwords match: yes |      |
|                                                |                      |      |

# Save and log in as Allan Kullen

# Your "Welcome Back" page contains links to all program benefits. The text in blue represents links to program benefits and functions.

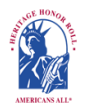

Americans All<sup>®</sup> PROGRAM OVERVIEW

My Welcome Back Page Sign Out FAQs Contact

HOME / ABOUT / HERITAGE HONOR ROLL / SOCIAL LEGACY NETWORK / RESOURCES / NEWS & EVENTS / DISCOUNTS / AFFILIATES TUTORIALS / STORY SEARCH / INDIVIDUALS / SCHOOLS / ETHNIC & CULTURAL GROUPS / LEGACY PARTNERS & ISSUES/TOPICS INDEX

### Welcome Back

#### Allan Kullen

Edit my user account

Download Social Legacy Network membership materials

Create a legacy story for the Heritage Honor Roll

View tutorials to help create and enhance a Heritage Honor Roll legacy story

Join the Social Legacy Network after the free trial has expired

# Register an Organization for the Legacy Partner Alliance

Download Legacy Partner Alliance Membership materials

Create a Legacy Partner landing page for a nonprofit or a business

Add my location to a Business Legacy Partner account View tutorials to help create and enhance a Legacy Partner landing page Create a Legacy Partner landing page for a school View tutorials to help create and enhance a Legacy Partner school landing page

# Links to Additional Information and Benefits

Find a school ID Number

View registrations by state and Zip Code

View the Americans All background resources

Access the Homeschool Resource Center

Invite friends, associates, groups and organizations to learn about Americans All

Download Legacy Partner Alliance Membership materials

Links to new program benefits will be added to this list when they are developed or acquired.

#### Heritage Honor Roll Legacy Story, Individuals or Groups

Search

Individuals or Groups become lifetime members of Americans All for free. A main benefit of membership is the ability to create and publish two stories in English—and as many as desired in multiple languages—for our Heritage Honor Roll. You will also receive a one-year free trial subscription in our Social Legacy Network (students keep their free trial until their class graduates). Your subscription enables

you to receive partners. Americans All template only

## Click on this link to create the landing page. This should be done before creating a story for the Heritage Honor Roll.

s. Our 1 (and

date of passing, if appropriate) and a summary not to exceed 60 words. Legacy story text, hyperlinks, photographs, and audio and video media can be added over time. The story can be updated for free and a shortened version can be printed on an 8½" x 11" template. To ensure privacy, part of the legacy story can be password protected. To provide additional story exposure, members can post it on the landing pages of as many of our Legacy Partners as desired. Where applicable, students can earn service-learning credits by participating in our program....

#### **Businesses and Nonprofit Legacy Partners**

A point of contact is required to act as an agent so it can create a free landing page—in multiple languages if desired—on its entity. They can generate landing page(s)—in multiple languages, if desired—for each location or chapter/district on our website to share information about themselves, better connect with their clients and members and demonstrate their commitment to strengthening communities. They can use their landing page(s) to host legacy stories published on our Heritage Honor Roll by those important to them, thus providing further exposure for these stories. Business Legacy Partners also offer discounts on goods and services with other Legacy Partners and subscribers to our Social Legacy Network. Businesses pay a fee of \$98 per year, and at least 77 percent is donated to a school of their choice.

#### Schools

A point of contact is required to act as an agent for a school so it can create a free landing page—in multiple languages if desired—on our website. This enables it to receive funds from our Business Legacy partners. The school has the <u>option</u> of allowing stories to be posted on their landing page. The point of contact can also create and publish free stories on the school on our web-based Heritage Honor Roll. The story can be published in multiple languages, if desired, and can be enhanced through photographs, and audio and video media. Even though Americans All is no longer active in the Social Studies, English-Language-Arts, or any curriculum . . . a,

This is a sample "Business Legacy Partner" landing page. When completed, you will be listed on our "Legacy Partner" and "Discounts" pages. The search engine will appear on your landing page as soon as the first story is linked to your page.

## Sample Business Legacy Partner Landing Page

#### Accounting Services

The image you select for your Americans All Legacy Partner page homepage can be color or black and white and is saved full size on our Web site server.

The image must be between 400x400 and 1024x1024 pixels, and the accepted file types are png, gif or jpeg. Business Legacy Partner are organizations whose missions reinforce our goals of enabling the creation and preservation of legacy stories, acknowledging the contributions of all Americans, supporting students participating in noncurriculum school activities, and raising funds for schools. They can be searched on our Web site by name, language, category and location.

They receive a 6-digit ID Number so their clients, members and staff can <u>register</u> for Americans All.

Business Legacy Partners pay a \$49 fee that is renewable every 6 months. During the pilot phase, they receive a free, three-month trial in the program. For this fee, businesses and professional service providers can:

 Receive free landing pages on our Web site—one for each location and in multiple languages, if desired—to share information about your business or practice

and advertise discounts for current and future Americans All members.

- Get three additional business accounts at no charge. These can be used for branch offices or to list your business under multiple categories at the same location. Every renewal includes the continuation of the 3 additional business accounts. The additional accounts register by clicking on the "Add My Location" link on their Welcome Back page.
- Host, on your landing page(s), <u>legacy stories</u> that customers have published on our Heritage Honor Roll to provide further exposure for these stories. By doing so, you begin creating or expanding an affinity club for your business or practice.
- Be listed on both our <u>Discounts</u> page and our Legacy Partner landing page, so Americans All members can identify Business Legacy Partners offering discounts on goods and services.

## Legacy Stories from the Americans All Heritage Honor Roll

Our business/practice is pleased to host and share these legacy stories created by our customers and clients.

| Search by: | - Any -            | v an   | d _ 4 | Any -     |              | •     |    |            |        |       |
|------------|--------------------|--------|-------|-----------|--------------|-------|----|------------|--------|-------|
|            | Language           |        | State | 2         |              |       |    |            |        |       |
| and        |                    |        |       |           |              |       | or |            |        |       |
|            | Last Name of Indiv | vidual |       | First Nan | me of Indivi | idual |    | Group name |        |       |
|            |                    |        |       |           |              |       |    |            | Search | Reset |

Maxime "Max" Chalmin [Chalmin Family] (October 7, 1909 - April 30, 1977) Executive Chef /node/548408

My father, Maxime Chalmin, was born in series of "apprenticeship" assignments a States as a cook at the Belgian Pavilion <u>Read more</u>

Stories can be published in any character set

ate teens and beyond, and after a in those days, he came to the United

10

Maxime "Max" Chalmin [Chalmin Family] (October 7, 1909 - April 30, 1977) Chef de Cuisine /node/434148 Mon père Maxime Chalmin, est né à Coulandon, un petit village au Centre de la France, en Octobre,1909. Après sa scolarité et plusieurs filaments comme apprenti (comme cela se faisait à l'époque) il se dirige vers le métier de la restauration et il arrive aux Etats Unis en 1939 comme cuisinier au pavillon Belge de l'Exposition Internationale. Read more

# Click on "become a point of contact" to register your organization as a Business Legacy Partner. (1)

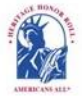

Americans All PROGRAM OVERVIEV

Search

My Welcome Back Page Sign Out FAQs Contact HOME / ABOUT / HERITAGE HONOR ROLL / SOCIAL LEGACY NETWORK / RESOURCES / NEWS & EVENTS / DISCOUNTS / AFFILIATES TUTORIALS / STORY SEARCH / INDIVIDUALS / SCHOOLS / ETHNIC & CULTURAL GROUPS / LEGACY PARTNERS & ISSUES/TOPICS INDEX

# Become a Legacy Partner

Legacy Partners are businesses, professional service providers and nonprofit organizations whose missions reinforce our goals of enabling the creation and prese vation of legacy stories, acknowledging the contributions of all Americans, supporting students participating in non-curriculum school activities, providing schools with a revenue-generation tool, and helping small businesses succeed. In response to current social issues, we have also made our unique storytelling tool available to support families who have lost a loved one to COVID-19 and to help unite our nation which has become severely polarized.

All Legacy Partners receive a 6-digit ID Number when they **register** so their clients, members, friends and staff can easily find them on our site by putting the word "node" and that ID number after our web address—<u>www.americansall.org/node/xxxxxx</u>. Moreover, Legacy Partners can access Americans All logos and marketing materials to help advertise their membership in our program.

Business Legacy Partners pay a \$49 fee that is renewable every 6 months. For this fee, you can:

- Receive free landing pages on our Web site—one for each location and in multiple languages, if desired—to share information about your business or practice and advertise discounts for current and future Americans All members.
- Get three additional business accounts at no charge. These can be used for branch offices or to list your business under multiple categories at the same location. Every renewal includes the continuation of the three additional business accounts. The additional accounts register by clicking on the "Add My Location" link on their Welcome Back page.
- Host, on your landing page(s), <u>legacy stories</u> that customers have published on our Heritage Honor Roll to provide further exposure for these stories. By doing so, you begin cleating or expanding an affinity club for your business or practice.
- Be listed on both our <u>Discounts</u> page and our Legacy Partner landing page, so Americans All members can identify Business Legacy Partners offering discounts on goods and services.

Moreover, businesses benefit because stories directly impact emotions, and emotions rather than data change behavior and frequently determine decisions to buy. Good storytelling builds trust and connections. It influences people to believe in the products upon which they depend every day and encourages them to become customers and clients.

Nonprofit Legacy Partners and Issues/Topics Index

Nonprofit Legacy Partners (NLPs) participate in Americans All at no cost because they host, on their free Legacy Partner landing page(s) on our website, <u>legacy stories</u> that members have published on our Heritage Honor Roll to provide further exposure for these stories. These landing page(s)—one for each chapter/division/c fice and in multiple languages, if desired—share information about the organization and help it better connect with current and future members.

NLPs are listed on our Legacy Partner landing page and can be searched by name, language, category and location. To help individuals and groups that share a common interest but are not represented by a national organization, such as families of Covid-19 victims and First Responders, and to consolidate stories on historically relevant topics, we have added landing pages for these issues/topics in our Legacy Partner section. If an individual or a group creater topics and use and use and use and use and use can create a landing page for that issue topics.

<u>Click here</u> to become a point of contact so your <u>Nonprofit Legacy Partner</u> can join our program.

#### Click here to become a point of contact so your <u>Business Legacy Partner</u> can join our program.

<u>Click here</u> to become a point of contact to <u>Add my Location to a Business Legacy Partner account</u>. This benefit is available to local small commercial businesses, cottage industries and professional service providers that have no more than three offices.

#### <u>Click here</u> to see a list of all Legacy Partners.

Click here to see how a Legacy Partner home page will appear on the Americans All website.

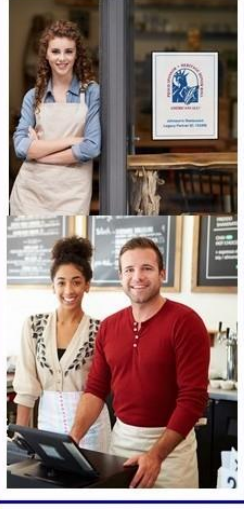

# The individual completing this form becomes the Business Legacy Partner point of contact. (2)

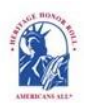

Americans All program overview

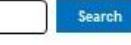

My Welcome Back Page Sign Out FAQs Contact

HOME / ABOUT / HERITAGE HONOR ROLL / SOCIAL LEGACY NETWORK / RESOURCES / NEWS & EVENTS / DISCOUNTS / AFFILIATES TUTORIALS / STORY SEARCH / INDIVIDUALS / SCHOOLS / ETHNIC & CULTURAL GROUPS / LEGACY PARTNERS & ISSUES/TOPICS INDEX.

# Create Business Legacy Partner

#### An asterisk (\*) indicates a required field.

<u>Click here</u> for step-by-step instructions on "How to Create Your Business Legacy Partner landing instructions for future reference.

#### Language

English

Legacy Partner Name\*

Your Legacy Partner name will be listed alphabetically by the first word in the field. If the name is The Johnson Company, enter it as Johnson Company, The, unless you want it to appear under the letter "T" and not the letter "J." If the legal name contains the word "The," then enter it as The Johnson Company. However, your name can be searched by any word in the field, even if it is hyphenated.

**Business or Practice ID Number** 

You will receive an ID Number once this form is completed.

Categories

|   | N I a la a           |  |
|---|----------------------|--|
| - | $N(n) \rightarrow -$ |  |
|   |                      |  |

The (\*) was left off this field, so you can register without it, but we recommend you fill it in.

The categories appearing in this field are the most common ones used to describe businesses and service providers. If you want to recommend an additional category, <u>contact us</u> and enter "Category" in the e-mail subject line. We will notify you if we can add your recommended category to our database.

# Contact Information\*

Business or Practice Description\*

Legacy Partner Image

ID Number of Sponsored School **¢**r Education Organization (ignore)

Create My Business Membership

(2)

See page 13 for additional instruction for this template

An individual must have an Americans All "User Account" to become an organization's point of contact (poc). There is no cost for an individual to create one, and Americans All does not share or publish poc information.

For continuity, the poc should be a permanent member or employee because he or she is the only person who can create a Legacy Partner's Americans All landing page.

In addition, he or she can manage and update the nonprofit's account plus create a story on the organization for the Heritage Honor Roll.

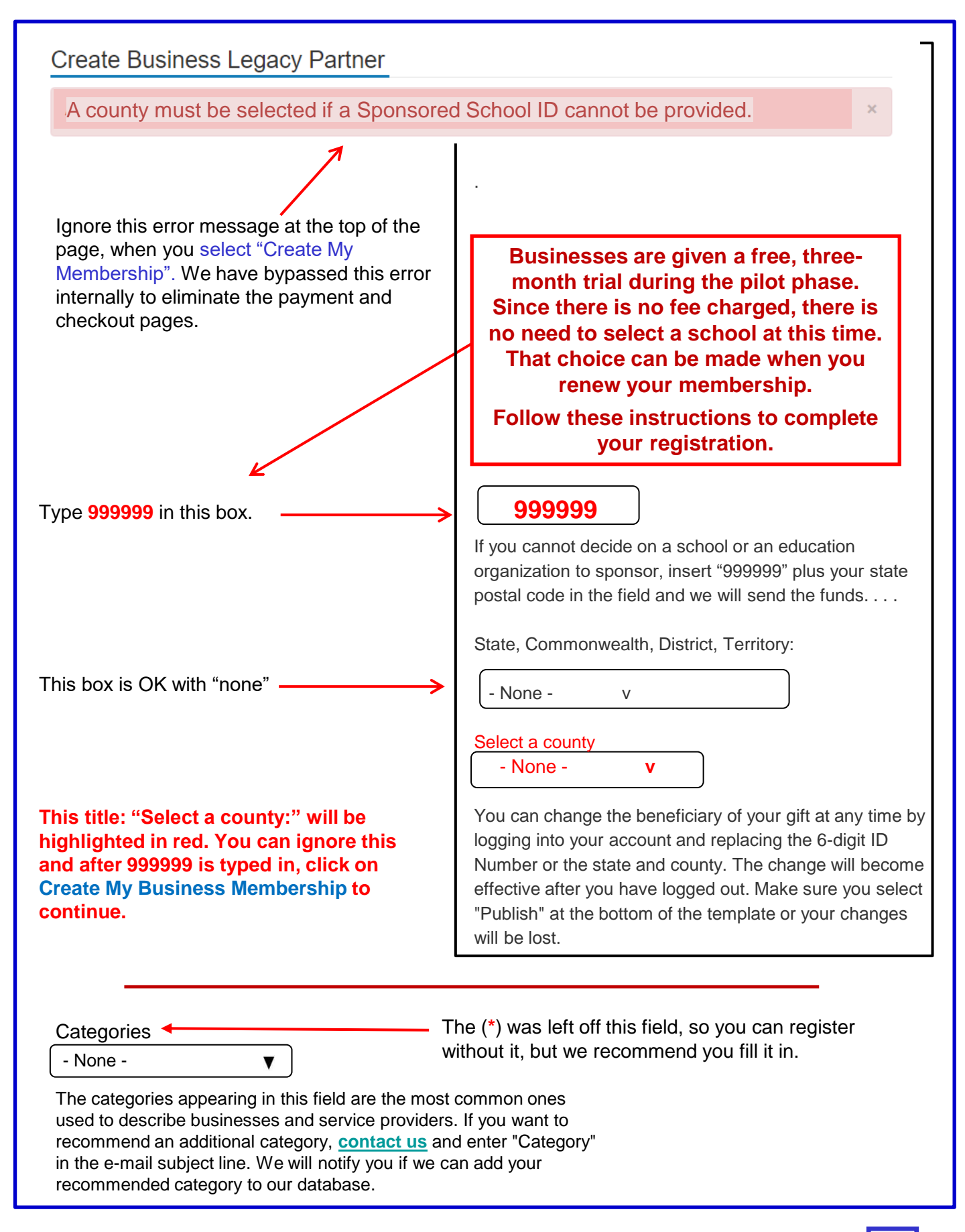

## 

# Here is information on how to create your stories for the Heritage Honor Roll.

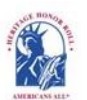

Americans All PROGRAM OVERV

My Welcome Back Page Sign Out FAQs Contact HOME / ABOUT / HERITAGE HONOR ROLL / SOCIAL LEGACY NETWORK / RESOURCES / NEWS & EVENTS / DISCOUNTS / AFFILIATES TUTORIALS / STORY SEARCH / INDIVIDUALS / SCHOOLS / ETHNIC & CULTURAL GROUPS / LEGACY PARTNERS & ISSUES/TOPICS INDEX

Search

# Checkout Complete

Now that you have set up your Legacy Partner landing page, you can become a free lifetime member of Americans All through your point of contact (poc) and create your story(s) for the Heritage Honor Roll. One could be on your founder and the other can more fully describe the organization itself. Research has shown that businesses benefit from storytelling because stories directly impact emotions, and emotions rather than data change behavior and frequently determine decisions to buy. Good storytelling builds trust and connections. It influences people to believe in the products upon which they depend every day and encourages them to become more active customers and clients.

Your Americans All membership also gives your point of contact a three-month free trial in our Social Legacy Network. This enables you, through your poc to receive discounts on goods and services from other business partners. Partner membership account differs from your business account; the landing page and the story will have different ID Numbers. Since the Heritage Honor Roll is only for individuals, you are joining through your poc contact and he/she can access discounts for your business or practice from other Legacy Partners on your behalf.

We are currently updating the registration process for the Heritage Honor Roll. It was created in 2011. (Think about using a cell phone or computer today that was built in 2011, using the technology of that time.) Because of that inconvenience, we have waived your membership fee for three months and this will help you plan on the most effective way to use Americans All to increase your traffic.

Once the upgrade is completed, using current technology, and security updates, and is compatible with modern software, we will contact you. In the interim, you can decide on which school to support. If there is more than one school in your area, you can make your membership fee (77 percent of which goes to a school) to the school district.

Click on the "My Welcome Back Page" at the top of this page to continue accessing program benefits.

Welcome to the Americans All Legacy Partner Alliance.

**Business Legacy Partners** pay a \$49 fee every 6 months. During the pilot phase, businesses are free for their first three months. For this fee, they can:

- Receive free <u>landing pages</u> on our Web site—one for each location and in multiple languages, if desired—to share information about their business or practice and advertise discounts for current and future Americans All members.
- Get three additional business accounts at no charge. These can be used for branch offices or to list your business under multiple categories at the same location. Every renewal includes the continuation of the three additional business accounts. The additional accounts register by clicking on the "Add My Location" link on their Welcome Back page.
- Host, on your landing page(s), legacy stories that clients and customers have published on our Heritage Honor Roll to provide further exposure for these stories. By doing so, you begin creating or expanding an affinity club for your business or practice.
- Be listed on both our "Discounts" page and our Legacy Partner Alliance landing page, so Americans All members can identify Business Legacy Partners offering discounts on goods and services.

Moreover, businesses benefit because stories directly impact emotions, and emotions rather than data change behavior and frequently determine decisions to buy. Good storytelling builds trust and connections. It influences people to believe in the products upon which they depend every day and encourages them to become customers and clients.

Your participation in Americans All supports students participating in non-curriculum school activities, helps them gain a more well-rounded education, and reinforces your goal of supporting your community.

# Click on this link to Download Legacy Partner Alliance membership materials. (7)

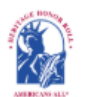

# Americans All<sup>®</sup> PROGRAM OVERVIEW

Search

My Welcome Back Page Sign Out FAQs Contact

HOME / ABOUT / HERITAGE HONOR ROLL / SOCIAL LEGACY NETWORK / RESOURCES / NEWS & EVENTS / DISCOUNTS / AFFILIATES TUTORIALS / STORY SEARCH / INDIVIDUALS / SCHOOLS / ETHNIC & CULTURAL GROUPS / LEGACY PARTNERS & ISSUES/TOPICS INDEX.

## Welcome Back

#### Allan Kullen

Edit my user account

Download Social Legacy Network membership materials

Create a legacy story for the Heritage Honor Roll

View tutorials to help create and enhance a Heritage Honor Roll legacy story

**Join** the Social Legacy Network after the free trial has expired

**Download Legacy Partner Alliance** Membership materials

#### Links to Additional Information and Benefits

Find a school ID Number

View registrations by state and Zip Code

View the Americans All background resources

Access the Homeschool Resource Center

Invite friends, associates, groups and organizations to learn about

## Heritage Honor Roll Legacy Story, Individuals or Groups

Individuals or Groups become lifetime members of Americans All for free. A main benefit of membership is the ability to create and publish two stories in English—and as many as desired in multiple languages—for our Heritage Honor Roll. You will also receive a one-year free trial subscription in our Social Legacy Network (students keep their free trial until their class graduates). Your subscription enables you to receive discounts on goods and services from our program's business partners.

Americans All members will find it easy to start creating their legacy stories. emplate only requires individuals to fill in the honoree's name, date of (7) (and date of passing, if appropriate) and a summary not to exceed 60 words. Legacy story text, hyperlinks, photographs, and audio and video media can be added over time. The story can be updated for free and a . . .

### Businesses and Nonprofit Legacy Partners

| Name                    | Published<br>Status | Actions                                                         |
|-------------------------|---------------------|-----------------------------------------------------------------|
| Business Legacy Partner | Yes                 | Edit my Legacy Partner landing                                  |
| English version         |                     | page.                                                           |
| /node/1234568           |                     | Create a Legacy Partner landing page in an additional language. |

## Download Customized Legacy Partner Alliance Membership Materials

Click here to download your customized Legacy Partner Alliance membership 4" x 5" poster. Click here to download your customized Legacy Partner Alliance membership 5" x 7" poster. Click here to download your customized Legacy Partner Alliance membership 81/2" x 11" poster. Click here to download your customized Legacy Partner Alliance membership 11" x 17" poster.

Click here to download your customized Legacy Partner Alliance membership card.

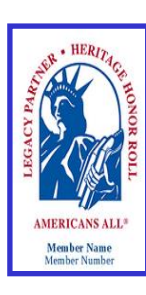

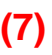

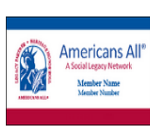

# To edit your Legacy Partner page, click on (8).

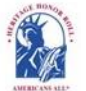

Americans All program overview

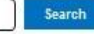

My Welcome Back Page Sign Out FAQs Contact HOME / ABOUT / HERITAGE HONOR ROLL / SOCIAL LEGACY NETWORK / RESOURCES / NEWS & EVENTS / DISCOUNTS / AFFILIATES TUTORIALS / STORY SEARCH / INDIVIDUALS / SCHOOLS / ETHNIC & CULTURAL GROUPS / LEGACY PARTNERS & ISSUES/TOPICS INDEX

## Welcome Back

#### Allan Kullen

Edit my user account

Download Social Legacy Network membership materials

Create a legacy story for the Heritage Honor Roll

View tutorials to help create and enhance a Heritage Honor Roll legacy story

Join the Social Legacy Network after the free trial has expired

Download Legacy Partner Alliance Membership materials

#### Links to Additional Information and Benefits

Find a school ID Number

View registrations by state and Zip Code

View the Americans All background resources

Access the Homeschool Resource Center

Invite friends, associates, groups and organizations to learn about Americans All

Download Legacy Partner Alliance Membership materials

Links to new program benefits will be added to this list when they are developed or acquired.

## Heritage Honor Roll Legacy Story, Individuas or Groups

Individuals or Groups become lifetime members of Americans All for free. A main benefit of membership is the ability to create and publish two stories in English—and as many as desired in multiple languages—for our Heritage Honor Roll. You will also receive a one-year free trial subscription in our Social Legacy Network (students keep their free trial until their class graduates). Your subscription enables you to receive discounts on goods and services from our program's business partners.

Americans All members will find it easy to start creating their legacy stories. Our template only requires individuals to fill in the honoree's name, date of birth (and date of passing, if appropriate) and a summary not to exceed 60 words. Legacy story text, hyperlinks, photographs, and audio and video media can be added over time. The story can be updated for free and a shortened version can be printed on an  $8\frac{1}{2}$ " x 11" template. To ensure privacy, part of the legacy story can be password protected. To provide additional story exposure, members can post it on the landing pages of as many of our Legacy Partners as desired. Where applicable, students can earn service-learning credits by participating in our program.

Americans All members also gain access to our existing background resources, including our ethnic and cultural texts, music publication, and period-specific photographs and posters—all highlighting the activities of groups who helped our nation grow (\$650 value). Moreover, members and their families can maintain their Social Legacy Network program benefits by continuing their subscription, after their free trial ends, for just \$4 per month. This enables them to continue to access to discounts on goods and services offered by our program partners and additional benefits from Americans All. In addition, 77 percent of the gross fee is donated to a school of your choice.

### **Businesses and Nonprofit Legacy Partners**

| Name                              | Published<br>Status | Actions                                                               |
|-----------------------------------|---------------------|-----------------------------------------------------------------------|
| Legacy Partner<br>English version | Yes<br>(8)          | Edit my Legacy Partner landing page.                                  |
| /node/566467                      |                     | Create a Legacy Partner<br>landing page in an additional<br>language. |

# To edit your landing page, click on the appropriate fields. After your edits have been made, click on "Publish" to save your changes (9).

| Edit                                                                                                    | t My                                                                                                    | Business Legacy                                                                                                    |                                                                                                    | iung r                               | uge                                      | /                                     |                                                             |
|----------------------------------------------------------------------------------------------------|----------------------------------------------------------------------------------------------------|----------------------------------------------------------------------------------------------------|----------------------------------------------------------------------------------------------------|--------------------------------------|------------------------------------------|---------------------------------------|-------------------------------------------------------------|
| View                                                                                                    | Edit                                                                                                    | Create this page in an addition                                                                                                    | onal language                                                                                              |                                      |                                          |                                       |                                                             |
| An ast                                                                                                    | erisk (*                                                                                                    | indicates a required field                                                                                                    | 'd.                                                                                                    |                                      |                                          |                                       |                                                             |
| Langua<br>Engli                                                                                                    | age<br>ish 🗸                                                                                                    | ,                                                                                                    | 5                                                                                                    |                                      |                                          |                                       |                                                             |
| Legacy                                                                                                    | Derteer                                                                                                    |                                                                                                    |                                                                                                    |                                      | /                                        |                                       |                                                             |
|                                                                                                    | Partner                                                                                                    | Name*                                                                                                    |                                                                                                    |                                      |                                          |                                       |                                                             |
| Add<br>Your L<br>Compa<br>Johnso<br>Busine                                                                                        | My Loc<br>egacy Pa<br>any, The,<br>on Compa<br>ess Legad                                                                                            | Name*<br>ation Sample Page<br>rtner name will be listed alphab<br>unless you want it to appear ur<br>ny.<br>y Partner ID Number*                                                                                                    | etically by the first wor<br>der the letter "T" and r                                                      | rd in the field.<br>not the letter f | If the name is T<br>'J." If the legal na | e Johnson Compa<br>me contains the w  | iny, enter it as Johnson<br>ord "The," then enter it as The |
| Add<br>Your L<br>Compa<br>Johnso<br>Busine<br>56653<br>Enter th<br>Busine<br>56653                                                | My Loc<br>My Loc<br>egacy Pa<br>any, The,<br>on Compa<br>ss Legac<br>33<br>he ID num<br>ss or Pra<br>35                                             | Name* ation Sample Page ther name will be listed alphab unless you want it to appear ur ny. y Partner ID Number* er of the Business Legacy Partne ctice ID Number:                                                                    | etically by the first wor<br>ider the letter "T" and r<br>er with which you are as                         | rd in the field.<br>not the letter t | If the name is T                         | ne Johnson Compa<br>me contains the w | any, enter it as Johnson<br>ord "The," then enter it as The |
| Add<br>Your L<br>Compa<br>Johnso<br>Busine<br>56653<br>Enter th<br>Busine                                                         | My Loc<br>egacy Pa<br>any, The,<br>on Compa<br>ss Legac<br>33<br>he ID num<br>ss or Pra<br>35                                                       | Name* ation Sample Page ther name will be listed alphab unless you want it to appear ur ny. y Partner ID Number* er of the Business Legacy Partne ctice ID Number:                                                                    | etically by the first wor<br>ider the letter "T" and r                                                     | rd in the field.<br>not the letter ' | If the name is T                         | ne Johnson Compa<br>me contains the w | any, enter it as Johnson<br>ord "The," then enter it as The |
| Add<br>Your L<br>Compa<br>Johnso<br>Busine<br>56653<br>Enter th<br>Busine<br>56653<br>Catego<br>- Non                             | My Loc<br>My Loc<br>egacy Pa<br>any, The,<br>on Compa<br>ss Legad<br>33<br>he ID num<br>ss or Pra<br>35<br>bries<br>he -                            | Name* ation Sample Page rtner name will be listed alphat unless you want it to appear ur ny. y Partner ID Number* er of the Business Legacy Partne ctice ID Number:                                                                   | etically by the first wor<br>ider the letter "T" and i                                                     | rd in the field.<br>not the letter ' | If the name is T                         | e Johnson Compa<br>me contains the w  | any, enter it as Johnson<br>ord "The," then enter it as The |
| Add<br>Your L<br>Compa<br>Johnso<br>Busine<br>56653<br>Enter th<br>Busine<br>56653<br>Catego<br>- Non<br>Scroll d                 | My Loc<br>egacy Pa<br>any, The,<br>on Compa<br>ss Legac<br>33<br>he ID num<br>ass or Pra<br>35<br>bries<br>he -                                     | Name* ation Sample Page rtner name will be listed alphak unless you want it to appear ur ny. y Partner ID Number* er of the Business Legacy Partne ctice ID Number: elect the "Category" of your Busin                                | etically by the first wor<br>der the letter "T" and r<br>ar with which you are as                          | rd in the feld.<br>not the letter t  | If the name is T                         | e Johnson Compa<br>me contains the w  | iny, enter it as Johnson<br>ord "The," then enter it as The |
| Add<br>Your L<br>Compa<br>Johnso<br>Busine<br>56653<br>Enter th<br>Busine<br>56653<br>Catego<br>- Non<br>Scroll d                 | My Loc<br>egacy Pa<br>any, The,<br>on Compa<br>iss Lega<br>33<br>he ID num<br>iss or Pra<br>35<br>bries<br>he -<br>lown and s<br>tact II            | Name* ation Sample Page ther name will be listed alphat unless you want it to appear ur ny. y Partner ID Number* er of the Business Legacy Partne ctice ID Number: elect the "Category" of your Busin Iformation*                     | etically by the first wor<br>der the letter "T" and r<br>ar with which you are as<br>uess Legacy Partner.  | rd in the feld.<br>not the letter t  | If the name is T                         | ne Johnson Compa<br>me contains the w | any, enter it as Johnson<br>ord "The," then enter it as The |
| Add<br>Your L<br>Compa<br>Johnso<br>Busine<br>56653<br>Enter th<br>Busine<br>56653<br>Catego<br>- Non<br>Scroll d<br>Cont         | My Loc<br>egacy Pa<br>any, The,<br>on Compa<br>iss Legac<br>33<br>he ID num<br>iss or Pra<br>35<br>he -<br>lown and s<br>tact II<br>is e or F       | Name* ation Sample Page rtner name will be listed alphat unless you want it to appear ur ny. y Partner ID Number* er of the Business Legacy Partne ctice ID Number: elect the "Category" of your Busin fformation* ractice Descriptio | etically by the first wor<br>der the letter "T" and d<br>ar with which you are ass<br>less Legacy Partner. | rd in the feld.<br>not the letter '  | If the name is T                         | e Johnson Compa<br>me contains the w  | any, enter it as Johnson<br>ord "The," then enter it as The |
| Add<br>Your L<br>Compa<br>Johnso<br>Busine<br>56653<br>Enter th<br>Busine<br>56653<br>Catego<br>- Non<br>Scroll d<br>Cont<br>Stor | My Loc<br>egacy Pa<br>any, The,<br>on Compa<br>iss Lega<br>33<br>he ID num<br>iss or Pra<br>35<br>bries<br>he -<br>lown and s<br>tact II<br>re or F | Name* ation Sample Page ther name will be listed alphat unless you want it to appear ur ny. y Partner ID Number* er of the Business Legacy Partne ctice ID Number: elect the "Category" of your Busin Iformation* ractice Descriptio  | etically by the first wor<br>der the letter "T" and r<br>ar with which you are ass<br>ress Legacy Fartner. | rd in the field.<br>not the retter t | If the name is T                         | ne Johnson Compa<br>me contains the w | any, enter it as Johnson<br>ord "The," then enter it as The |

Your "Welcome Back" page contains links to all program benefits. Click on this link (10). A pop-up will appear (11). Click on the link inside the pop-up to select the type of story you want to create (12). This will take you to the "Checkout" page.

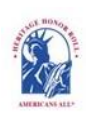

Americans All PROGRAM OVERVIEW

р

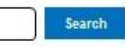

My Welcome Back Page Sign Out FAQs Contact HOME / ABOUT / HERITAGE HONOR ROLL / SOCIAL LEGACY NETWORK / RESOURCES / NEWS & EVENTS / DISCOUNTS / AFFILIATES STORY SEARCH / INDIVIDUALS / SCHOOLS / ETHNIC & CULTURAL GROUPS / LEGACY PARTNERS & ISSUES/TOPICS INDEX

# Welcome Back

## Allan Kullen

Edit my user account Download Social Legacy Network membership materials

Create a legacy story for the Heritage Honor Roll

view tutorials to help create and enhance a Heritage Honor Roll legacy story

Join the Social Legacy Network after the free trial has expired

#### Links to Additional Information and Benefits

Find a school ID Number View registrations by state and Zip

Code View the Americans All background resources

Access the Homeschool Resource Center

Invite friends, associates, groups and organizations to learn about Americans All

# Download Legacy Partner Alliance membership materials

Links to new program benefits will be added to this list when they are developed or acquired.

### <sup>Leritage</sup> Honor Roll Legacy Story, Individuals or Groups

(10) dividuals or Groups become lifetime members of Americans All for free. A main benefit of embership is the ability to create and publish two stories in English—and as many as desired in multiple languages—for our Heritage Honor Roll. You will also receive a one-year free trial subscription in our Social Legacy Network (students keep their free trial until their class graduates). Your subscription enables you to receive discounts on goods and services from our program's business partners.

Americans All members will find it easy to start creating their legacy stories. Our template only requires and date of passing, if appropriate) and a summary not to exceed 60 words. Legace (11) and date of passing, if appropriate) and a hyperlinks, photographs, and audio and video media can be added over time. The story can be upuated for free and a shortened version can be printed on an 8%" x 11" template. To ensure privacy, part of the legacy story can be password

Click here o create a story for an individual. It can be autobiographical or can honor an individual, a family member, or a pet that has made a difference in your life.

<u>Click here</u> to create a story for a group. It can be one that you are part of or one that you admire.

## **Business and Nonprofit Legacy Partners**

| Name                                              | Published<br>Status | Actions                                                                                                    |
|---------------------------------------------------|---------------------|----------------------------------------------------------------------------------------------------|
| Legacy Partner<br>English version<br>/node/566467 | Yes                 | Edit my Legacy Partner landing<br>page.<br>Create a Legacy Partner<br>landing page in an additional<br>language. |

nany

ic

the

ies

heir

ds

on.

de

(12)

X

During the 3-month pilot phase, there is no cost to become a member of the Social Legacy Network (SLN) to obtain discounts on goods and services from our business partners. We will contact you after the trial period to provide information on how to register to become a SLN member. You do not need to create a story to become a SLN member.

| HOME / ABOUT / HERITAG                                          | E HONOR ROLL / SOCIAL LEG<br>/ INDIVIDUALS / SCHOOLS / E | GACY NETWORK / RESO | My Welcome Back Page Sign<br>URCES / NEWS & EVENTS / DIS(<br>OUPS / LEGACY PARTNERS & I | Out FAQs Co<br>COUNTS / AFFILI<br>SSUES/TOPICS I |
|-----------------------------------------------------------------|----------------------------------------------------------|---------------------|-----------------------------------------------------------------------------------------|--------------------------------------------------|
| Checkout                                                        |                                                          |                     |                                                                                         |                                                  |
| Product                                                         | Price                                                    | Quantity            |                                                                                         | Tota                                             |
| Americans All Registration Fee                                  | \$0.00                                                   | 1.00                |                                                                                         | \$0.00                                           |
| Individual Legacy Story                                         | \$0.00                                                   | 1.00                |                                                                                         | \$0.00                                           |
| * Free 3-month trial membership in the<br>Social Legacy Network | \$4.00                                                   | 3.00                |                                                                                         | \$12.00                                          |
|                                                                 |                                                          |                     | Subtotal                                                                                | \$12.00                                          |
|                                                                 |                                                          |                     | * Free 3-month trial                                                                    | -\$12.00                                         |
|                                                                 |                                                          |                     | Order Total                                                                             | \$0.00                                           |
| Dilling Information                                             |                                                          |                     |                                                                                         |                                                  |

| First name*<br>Allan | Last name* Kullen | but you need to fill<br>in these fields to |
|----------------------|-------------------|--------------------------------------------|
| Address 1*           |                   | continue.                                  |
| 7723 Groton Rd       |                   |                                            |
| Address 2            |                   |                                            |
| City*                | State*            | ZIP code*                                  |
| Bethesda             | Maryland          | ✔ 20817-2036                               |
|                      |                   |                                            |

Continue to next step or Cancel

# From this page, click on "My Welcome Back Page" which contains links to all program benefits.

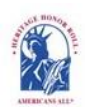

Americans All PROGRAM OVERVIEW

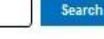

My Welcome Back Page Sign Out FAQs Contact

HOME / ABOUT / HERITAGE HONOR ROLL / SOCIAL LEGACY NETWORK / RESOURCES / NEWS & EVENTS / DISCOUNTS / AFFILIATES STORY SEARCH / INDIVIDUALS / SCHOOLS / ETHNIC & CULTURAL GROUPS / LEGACY PARTNERS & ISSUES/TOPICS INDEX

# **Checkout Complete**

# Thank you for completing your Americans All registration

Now that your registration is complete, you can begin accessing all program benefits by clicking on the "My Welcome Back Page" tab at the top of this page.

In the future, to log back into your Americans All account, click on the "Log into my Account" tab at the top of our homepage. That link will take you the "User Account" page where you can insert your email address and password. This will take you to your "Welcome Back Page."

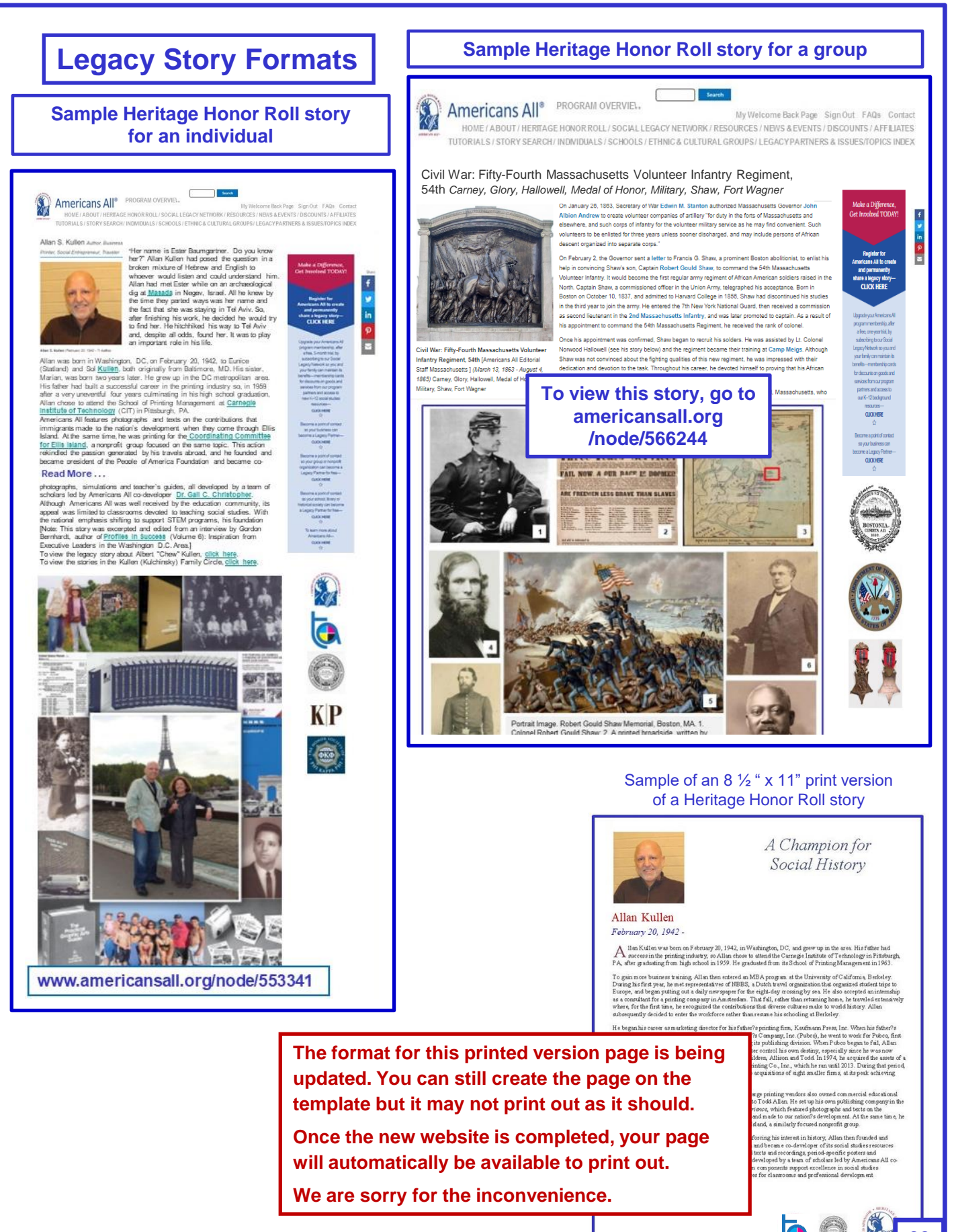

Sponsored By : Kullen Family

22

Your "Welcome Back" page contains links to all program benefits. During the pilot, your registration included membership in Americans All and the Social Legacy Network. Click here to create a story for the Heritage Honor Roll. (13) A pop-up will appear. (14) Click on the link to continue. (15)

| Americans All <sup>®</sup> PROGRAM O                                                                                                    | VERVIEW Search<br>My Welcome Back Page Sign Out FAQs Contact                                                                                                    |
|----------------------------------------------------------------------------------------------------|----------------------------------------------------------------------------------------------------|
| HOME / ABOUT / HERITAGE HONOR R<br>TUTORIALS / STORY SEARCH / INDIVIDUA                                                                                                    | DLL / SOCIAL LEGACY NETWORK / RESOURCES / NEWS & EVENTS / DISCOUNTS / AFFILIATES<br>LS / SCHOOLS / ETHNIC & CULTURAL GROUPS / LEGACY PARTNERS & ISSUES/TOPICS INDEX                                                                                                    |
| Welcome Back                                                                                                    |                                                                                                    |
| Allan Kullan                                                                                                    | Heritage Honor Roll Legacy Story, Individuals or Groups                                                                                                    |
|                                                                                                    | Individuals or Groups become lifetime members of Americans All for free.                                                                                                    |
| Edit my user account<br>Download Social Legacy Network<br>membership materials                                                                                                    | stories in English—and as many as desired in multiple languages—for our<br>Heritage Honor Roll. You (1) receive a one-year free trial                                                                                                    |
| Create a legacy story for the Heritage<br>Honor Roll                                                                                                    | Subscription in our Social letwork (students keep their free trial<br>To create an individual story, click here. (15)                                                                                                    |
| a Heritage Honor Roll legacy story                                                                                                    | contraction of the second second |
| Join the Social Legacy Network after the free trial has expired                                                                                                    | Americans All members will find it easy to start creating their legacy stories. Our template only requires individuals to fill in the honoree's                                                                                                    |
| Legacy Partner AllianceDownload Legacy Partner AllianceMembership materialsCreate a Legacy Partner landing page for<br>a nonprofit or a businessAdd my location to a businessAdd my location to a business LegacyPartner accountView tutorials to help create and enhance<br>a Legacy Partner landing pageCreate a Legacy Partner landing pageCreate a Legacy Partner landing pageCreate a Legacy Partner landing pageCreate a Legacy Partner landing pageCreate a Legacy Partner landing pageLinks to Additional Information<br>and BenefitsFind a school ID NumberView the Americans All background<br>resourcesAccess the Homeschool Resource | An online legacy story can be created and shared in<br>multiple languages, if desired, and updated at any time,<br>for free. Americans All members will find it easy to start<br>creating their stories. To enable your unfinished story to<br>be added to our website, it only requires individuals to<br>fill in their name*, date of birth* (and passing, if<br>appropriate) and a summary* not to exceed 60 words on<br>our template (see next page).<br>Legacy story text, hyperlinks, photographs, movies and<br>other audio and video media can be added over time.<br>We are creating a shortened version that can be printed<br>on an 81/2" x 11" template. To ensure privacy, a section of<br>the story can be password protected.                                                                                                    |
| Center<br>Invite friends, associates, groups and<br>organizations to learn about Americans<br>All<br>Download Legacy Partner Alliance<br>Membership materials<br>Links to new program benefits will be<br>added to this list when they are<br>developed or acquired.                                                                                                    | An individual member cannot later serve<br>as an "agent" or a "point of contact" for a<br>Legacy Partner unless the individual uses<br>the email address of the Legacy Partner.                                                                                                    |

# Master template to create a legacy story for an individual

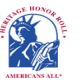

Americans All<sup>®</sup> PROGRAM OVERVIEW

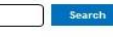

My Welcome Back Page Sign Out FAQs Contact HOME / ABOUT / HERITAGE HONOR ROLL / SOCIAL LEGACY NETWORK / RESOURCES / NEWS & EVENTS / DISCOUNTS / AFFILIATES TUTORIALS / STORY SEARCH / INDIVIDUALS / SCHOOLS / ETHNIC & CULTURAL GROUPS / LEGACY PARTNERS & ISSUES/TOPICS INDEX

## Create Legacy Story for an Individual

#### An asterisk (\*) indicates a required field.

<u>Click here</u> for step-by-step instructions on how to create a legacy story for an individual. You may want to print these instructions for future reference

Use this template to create your honoree's legacy story in English. Once it is published in the Heritage Honor Roll, use the link under "Actions" on your "Welcome Back" page to "Create a legacy story in an additional language."

By capturing the text in all fields on this template, our "Search Engine" will make it easier for members to locate your honoree's story.

To ensure the legacy stories published on our Heritage Honor Roll do not contain inappropriate language, all text is filtered through a secure, third-party Profanity App. If a word or phrase used in your story is on its "block" list, you will receive an error message at the top of the template when you click on the "Publish My Story" button. If that occurs, replace the word or phrase by using its first and last letters and put an "x" for each letter in between, such as "sxxt" or "fxxk you."

We can override the App's list of blocked words. If you believe the "blocked" word is appropriate, contact us by e-mail. Put the word "Profanity" in the subject line. In the body of the e-mail, identify the "blocked word or phrase" and include the sentence in which it is used. If our editorial board agrees that the word or phrase is appropriate, we will remove the word or phrase from the App's block list and notify you so you can insert the desired word or phrase in your story.

Note: Each time you change your honoree's legacy story, you must click on "Publish My Story" or "Save My Work."

Language English •

### Honoree Information\*

### Dates\*

Legacy Story Text and Summary Text\* There are 4 data fields in this section. Only the "Heritage Honor Roll Summary Text field" is required at this time. If you are not ready to complete your story, put the words "To come" in the text field to activate it.

**Print Version Headlines** 

Photographs and Logos

**Sponsor Information** 

Share Your Honoree's Story with Legacy Partners

Publish My Story or Save My Work\* [Must be used]

review My Story Publish My Story Save My Work

### Legacy Story Text and Summary Text\*

Heritage Honor Roll Home page Summary Text\*

A different template will be

used for a group story.

This field is required for registration.

Honoree's Legacy Text

B I U ∞ ∞

Additional Honoree's Legacy Text This text can be password protected

B I U 👁 🖘

#### Printable Text

ΒUΙ

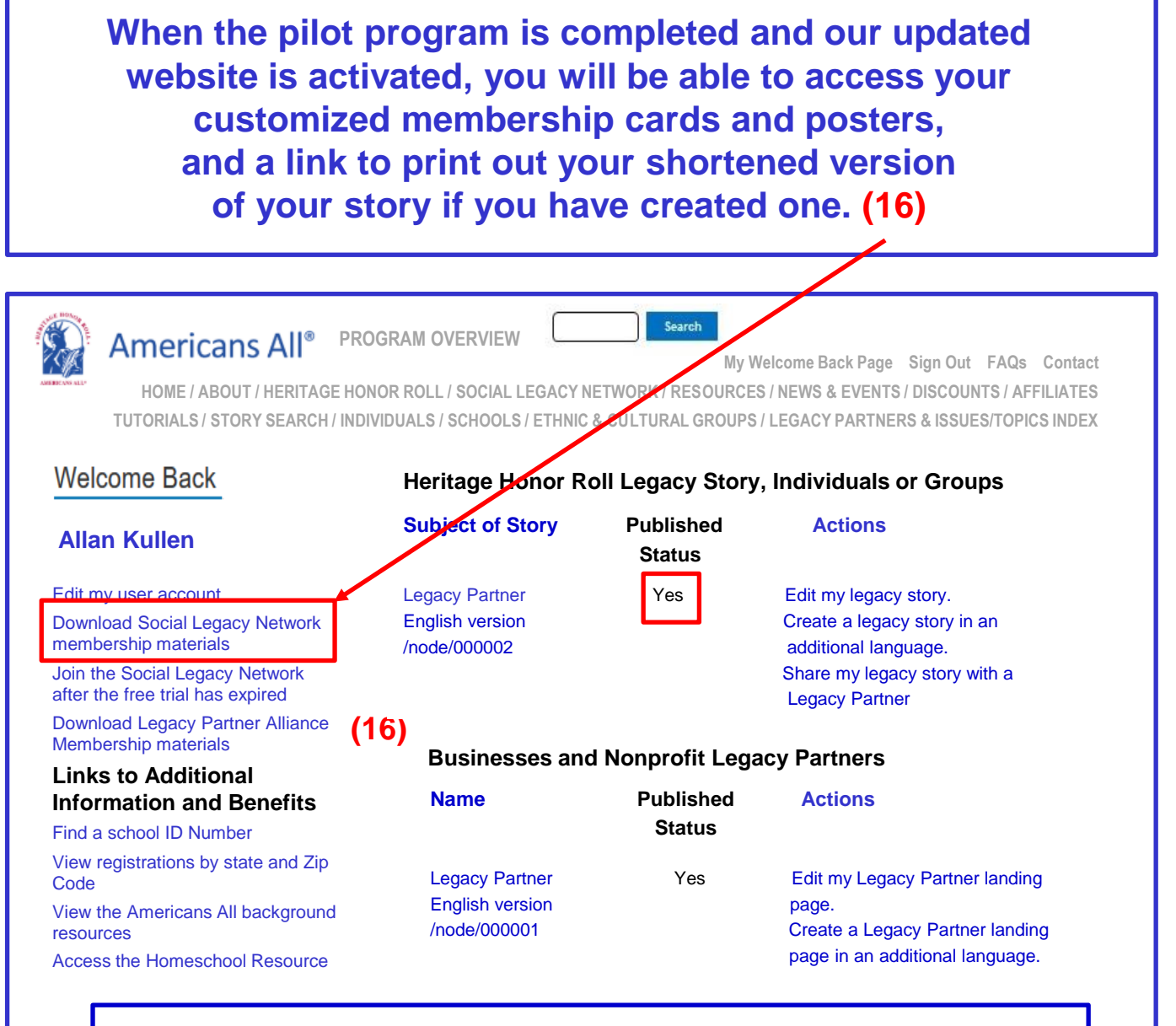

## **Download Customized Social Legacy Network Membership Materials**

<u>Click here</u> to download your customized Social Legacy Network membership posters. <u>Click here</u> to download your customized Social Legacy Network membership card.

<u>Click here</u> to download an 8½ " x 11" version of your Heritage Honor Roll legacy story.

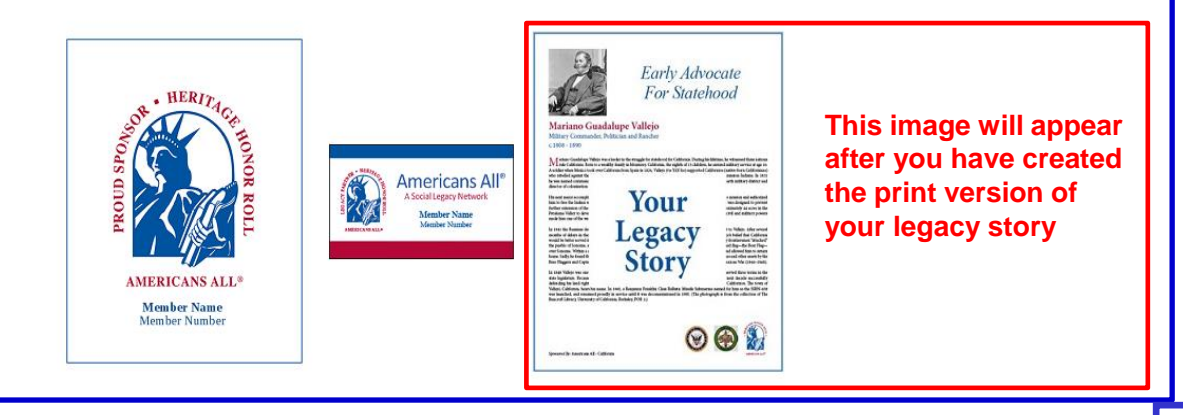

(16)

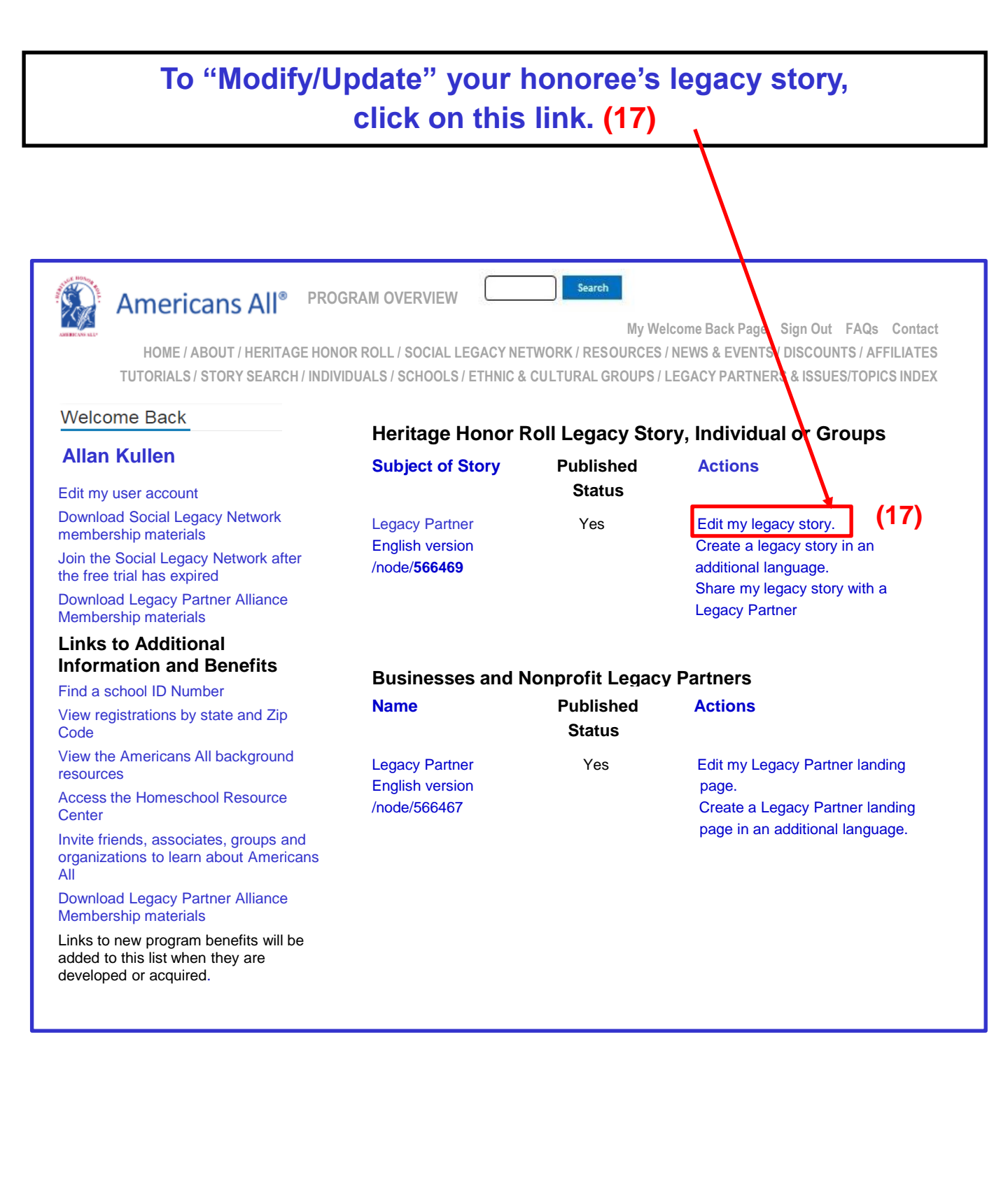

To "Modify/Update" your legacy story, click on the appropriate fields. After you have made your edits, click on "Publish My Story or Save My Work.\*" (18) A "pop-up" (19) will appear for you to confirm (20) your instruction regarding your story.

| HOME / ABOUT / HERITAGE HONOR RO<br>TUTORIALS / STORY SEARCH / INDIVIDUAL        | CVERVIEW                                     | Search<br>My Welcome Back Page Sign Out FAQs Contact<br>IRK / RESOURCES / NEWS & EVENTS / DISCOUNTS / AFFILIATES<br>.TURAL GROUPS / LEGACY PARTNERS & ISSUES/TOPICS INDEX |
|----------------------------------------------------------------------------------|----------------------------------------------|----------------------------------------------------------------------------------------------------|
| Allan Kullen Bethesda                                                            |                                              |                                                                                                    |
| View published Modify/Update                                                     | Revisions Create                             | this page in an additional language                                                                                                    |
| An asterisk (*) indicates a required                                             | <sup>f</sup> ield.                           |                                                                                                    |
| <b>Click here</b> for step-by-step instructi individual in English. You may want | ons on how to creat<br>to print these instru | te a legacy story for an<br>actions for future reference.                                                                                                    |
| Make sure you click on the last field<br>your text will be lost. This must be d  | —"Publish My Story                           | y or Save My Work*"—or<br>modify or update your story.                                                                                                    |
| Language<br>English                                                              |                                              |                                                                                                    |
| Honoree Information*                                                             |                                              |                                                                                                    |
| Dates*                                                                           |                                              |                                                                                                    |
| Legacy Story Text and Summary                                                    | Text*                                        |                                                                                                    |
| Print Version Headlines                                                          |                                              |                                                                                                    |
| Photographs and Logos                                                            |                                              |                                                                                                    |
| Sponsor Information                                                              |                                              |                                                                                                    |
| Share Your Honoree's Story with<br>Partners                                      | Legacy<br>(18)                               | americansall.org says:<br>Please publish my legacy story on the (19)<br>Heritage Honor Roll                                                                               |
| Publish My Story or Save My Wor                                                  | k*>                                          | (20) OK Cancel                                                                                                    |

If you have chosen to create and publish a "Group" story, a different template will appear.

The creation process for "Create a Legacy story in an additional language," and "Create a Legacy Partner landing page in an additional language" is the same, and they both use the same language database. (21) See pages 30 and 31.

| HOME / ABOUT / HERITA<br>TUTORIALS / STORY SEARC                                            | AGE HONOR ROLL / SOCIAL LEGA<br>CH / INDIVIDUALS / SCHOOLS / ETH | CY NE IWORK / RESO<br>INIC & CULTURAL GR | URCES / NEWS & EVENTS / DISCOUNTS / AFF<br>OUPS / LEGACI PARTNERS & ISSUES/TOPIC |
|---------------------------------------------------------------------------------------------|------------------------------------------------------------------|------------------------------------------|----------------------------------------------------------------------------------|
| Welcome Back                                                                                | Heritage Honor Roll                                              | Legacy Story,                            | Individuals or Groups                                                            |
|                                                                                             | Subject of Story                                                 | Published<br>status                      | Actions                                                                          |
| Download Social Legacy Network<br>nembership materials                                      | Business Legacy Partner<br>English version                       | Yes (21)                                 | Edit my legacy story.<br>Create a legacy story in an                             |
| oin the Social Legacy Network after<br>ne free trial has expired                            | /node/1234567                                                    | (21)                                     | additional language.<br>Share my legacy story with a                             |
| Download Legacy Partner Alliance<br>Membership materials<br>.inks to Additional Information | Businesses and Nor                                               | nprofit Legacy                           | Legacy Partner Partners                                                          |
| nd Benefits<br>ind a school ID Number                                                       | Name                                                             | Published<br>Status                      | Actions                                                                          |
| iew registrations by state and Zip<br>ode<br>'iew the Americans All background              | Business Legacy Partner                                          | Yes                                      | Edit my Legacy Partner landing                                                   |
| esources<br>Access the Homeschool Resource                                                  | Inode/1234568                                                    | (21)                                     | Create a Legacy Partner landing page in an additional language.                  |
| nvite friends, associates, groups and<br>rganizations to learn about Americans              |                                                                  |                                          |                                                                                  |
| ownload Legacy Partner Alliance<br>Iembership materials                                     |                                                                  |                                          |                                                                                  |
| inks to new program benefits will be<br>added to this list when they are                    |                                                                  |                                          |                                                                                  |

Each additional language can only be used one time, except for those languages on the list that have been modified. The same creative process can also be used for both a story and a landing page. See pages 32 and 33. (22)

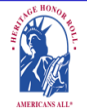

Americans All<sup>®</sup> PROGRAM OVERVIEW

My Welcome Back Page Sign Out FAQs Contact HOME / ABOUT / HERITAGE HONOR ROLL / SOCIAL LEGACY NETWORK / RESOURCES / NEWS & EVENTS / DISCOUNTS / AFFILIATES TUTORIALS / STORY SEARCH / INDIVIDUALS / SCHOOLS / ETHNIC & CULTURAL GROUPS / LEGACY PARTNERS & ISSUES/TOPICS INDEX

Search

# Create a legacy story or a landing page in an additional language.

## View published Modify/Update Revisions Create this page in an additional language

Our Web site displays information in English using a standard Latin character set. At no additional cost, you can create your honoree's legacy story or a Legacy Partner's landing page in as many additional languages as you desire. However, each additional language cannot be used more than one time, except for those languages on the list that have been modified. To help you create either a story or a landing page, we have provided you with a copy of the English-language version to use as a guide. To create this new version, delete the English-language text and replace it with the new language text. Text and image fields that are not modified will remain the same as in the English-language version.

Similarly, you can post your Heritage Honor Roll stories to as many Legacy Partner landing pages as you desire, but each Legacy Partner landing page cannot accept more than one story from each member. Therefore, you must delete the 6-digit number of the landing page you selected for your English-anguage-version story from the new "additional language" template. This will not affect the English language version being posted to that Legacy Partner landing page.

To help you gain more exposure for your story, you can hyperlink all language-versions of your story to each other, or to the story of another member on our site.

<u>Click here</u> to learn how this can easily be done.

You can create your new story in two ways:

- If you can change your keyboard settings to the desired language, delete the English-language text and replace it with the new language text.
- If you cannot change your keyboard settings, pepare your honoree's story in the desired language offline and cut and paste it into the template to replace the English-language text

If you do not find the additional language you desire listed below, please <u>contact us</u> and put the word "Additional Language" in the subject line.

Note: Many words and expressions do not have the same meaning in all languages. To ensure your honoree's legacy story or Legacy Partner landing page in the new language carries the same meaning as the English-language version, we advise that you do not rely on an automatic translation app.

| Language                 | Title | Status         | Operations           |
|--------------------------|-------|----------------|----------------------|
| English for second story | n/a   | Not translated | Create a translation |
| Bengali                  | n/a   | Not translated | Create a translation |
| Chinese, Simplified      | n/a   | Not translated | Create a translation |
| English                  | (22)  | Published      | edit                 |
| French                   | n/a   | Not translated | Create a translation |
|                          |       |                |                      |

This is a partial list of available languages. If the language you want to use is not listed, contact us and we will add it to the database. To create a story in an additional language, click on the appropriate fields. After the edits have been made, click on "Publish My Story or Save My Work.\*" (23) A "pop-up" (24) will show to confirm (25) your instruction regarding your story.

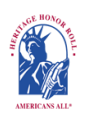

Americans All<sup>®</sup> PROGRAM OVERVIEW

My Welcome Back Page Sign Out FAQs Contact HOME / ABOUT / HERITAGE HONOR ROLL / SOCIAL LEGACY NETVORK / RESOURCES / NEWS & EVENTS / DISCOUNTS / AFFILIATES TUTORIALS / STORY SEARCH / INDIVIDUALS / SCHOOLS / ETHNIC & CULTURAL GROUPS / LEGACY PARTNERS & ISSUES/TOPICS INDEX

# Create My Honoree's Story in an Additional Language.

## An asterisk (\*) indicates a required field.

<u>Click here</u> for step-by-step instructions on how to create a legacy story for an individual in an additional language. You may want to print these instructions for future reference.

To assist you in creating your honoree's legacy story in an additional language, we have provided you a copy of the English-language version to use as a guide. To create this version of your story, delete the English-language text and replace it with the new language text. If a field is not changed, the data from the English version will remain. Moreover, since Legacy Partner landing pages can only accept one story from each member, delete the 6-digit number of the landing page you selected for your English-language-version story from this new "additional language" template. Your English language version of the story will not be affected.

To help you gain more exposure for your story, you can hyperlink all language-versions of your story to each other, or to the story of another member on our site. <u>Click here to learn how this can easily be done</u>.

**Note:** Each time you change your honoree's legacy story, you must click on "Publish My Story or Save My Work" or your changes will not be saved.

| Language<br>Spanish v                                |                                       |        |
|------------------------------------------------------|---------------------------------------|--------|
| Honoree Information*                                 |                                       |        |
| Dates*                                               |                                       |        |
| Legacy Story Text and Summary Text*                  |                                       |        |
| Print Version Headlines                              |                                       |        |
| Photographs and Logos                                | americansall.org says:                | ×      |
| Sponsor Information                                  | Please publish my legacy story on the | 24)    |
| Share Your Honoree's Story with<br>Legacy Partners   | Heritage Honor Roll                   |        |
| Publish My Story or Save My Work*                    | ( <b>25)</b> OK                       | Cancel |
| Provine My Stary Publick My Story Stars My Not. (23) |                                       |        |

To create your Legacy Partner landing page in an additional language(s), delete the English text and insert the new text. After this is done, click on "Publish" (26) to save changes. Then OK (27).

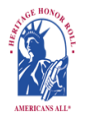

Americans All<sup>®</sup> **PROGRAM OVERVIEW** 

Search

My Welcome Back Page Sign Out FAQs Contact HOME / ABOUT / HERITAGE HONOR ROLL / SOCIAL LEGACY NETWORK / RESOURCES / NEWS & EVENTS / DISCOUNTS / AFFILIATES TUTORIALS / STORY SEARCH / INDIVIDUALS / SCHOOLS / ETHNIC & CULTURAL GROUPS / LEGACY PARTNERS & ISSUES/TOPICS INDEX

## Create My Business Landing Page in an Additional Language

An asterisk (\*) indicates a required field.

<u>Click here</u> for step-by-step instructions on "How to Create My Nonprofit Legacy Partner Landing Page in an additional language."

Language

Additional language

Legacy Partner Name\*

Irish Americans: Members of the Ancient Order of Hibernians

Your Legacy Partner name will be listed alphabetically by the first word in the field. If the partner's name is "The Make the World Better Organization," enter it as "Make the World Better Organization, The" unless you want it to appear under the letter "T" and not the letter "M." If the legal name contains the word "The," then enter it as "The Make the World Better Organization." However, the partner's name can be searched by any word in the field, even if it is hyphenated.

Group or Organization ID Number:

You will receive an ID Number once this form is completed.

Categories

Fraternal Organization

The categories appearing in this field are the most common ones used to describe businesses and service providers. If you want to recommend an additional category, <u>contact us</u> and enter "Category" in the e-mail subject line. We will notify you if we can add your recommended category to our database.

| Contact Information*               |                                                                                                    |  |
|------------------------------------|----------------------------------------------------------------------------------------------------|--|
| Group or Organization Description* | A "pop-up" will appear                                                                             |  |
| Legacy Partner Image               | instruction regarding                                                                              |  |
| Remove or Reinstate a Legacy Story | your landing page.                                                                                 |  |
|                                    | americansall.org .says:<br>Please publish my story on the Legacy Partner<br>Alliance landing page. |  |
| Publish (26)                       | (27) OK Cancel                                                                                     |  |
|                                    |                                                                                                    |  |

# All stories now appear on the "Welcome Back" page. For greater exposure, share your stories with other Legacy Partners. (28)

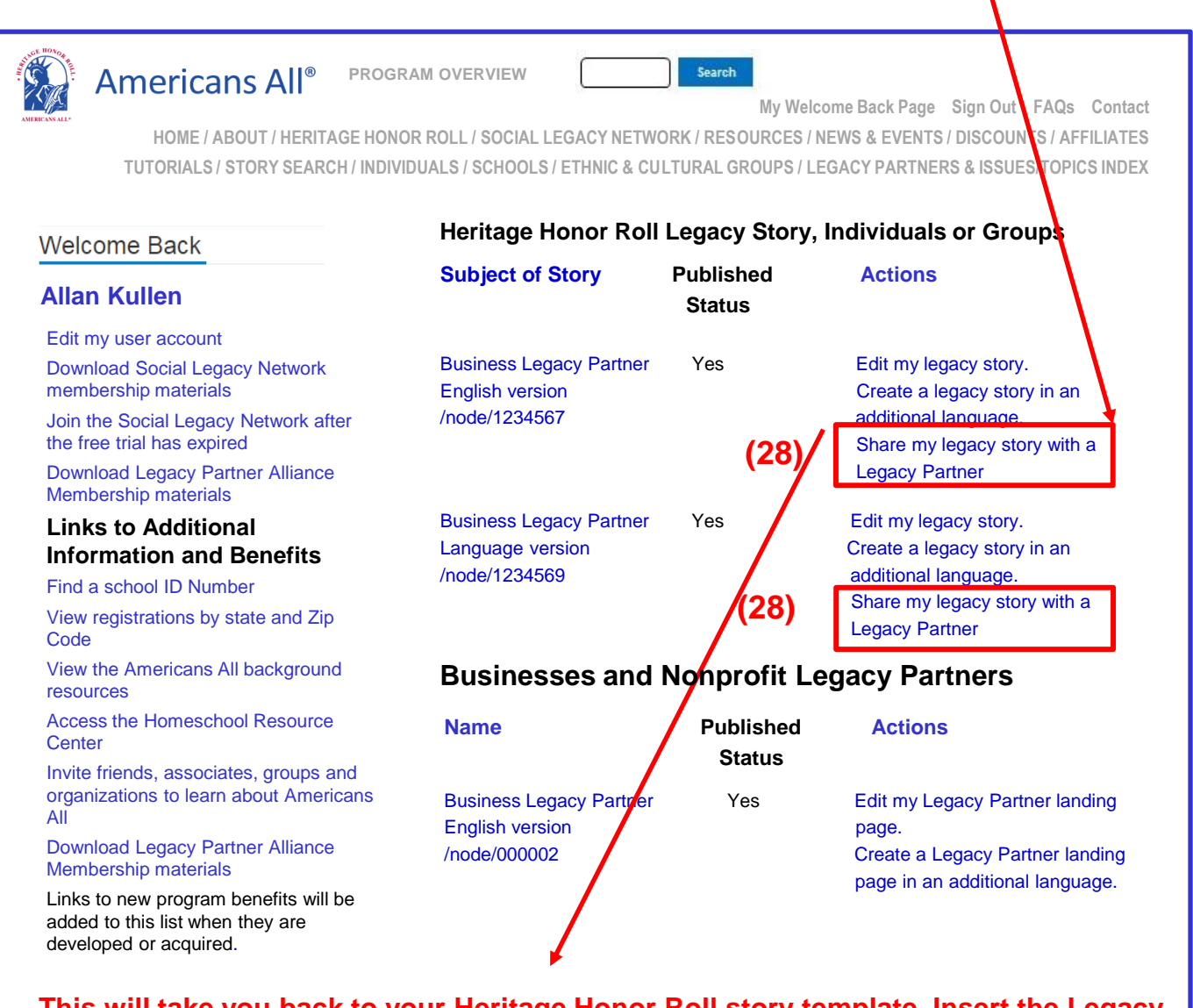

This will take you back to your Heritage Honor Roll story template. Insert the Legacy Partner's ID Number into the "Share Your Honoree's Story with Legacy Partners" field. You can share your story with as many Legacy Partners as you desire.

To help you gain more exposure for your story, you can hyperlink all languageversions of your story to each other, or to the story of another member on our site. <u>Click here</u> to learn how this can easily be done.

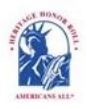

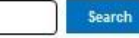

My Welcome Back Page Sign Out FAQs Contact

HOME / ABOUT / HERITAGE HONOR ROLL / SOCIAL LEGACY NETWORK / RESOURCES / NEWS & EVENTS / DISCOUNTS / AFFILIATES TUTORIALS / STORY SEARCH / INDIVIDUALS / SCHOOLS / ETHNIC & CULTURAL GROUPS / LEGACY PARTNERS & ISSUES/TOPICS INDEX

# Discounts

## Legacy Partners Offering Discounts to Members

Business Legacy Partners are local, regional and/or national groups, businesses and organizations whose missions reinforce our goals of creating and sharing legacy stories and supporting excellence in social studies instruction.

They can be searched on our Web site by name, language, category and location. The terms appearing in the category field are the most common ones used to describe businesses and service providers. If the organization you want to find is not listed, please contact them and suggest they become a Business Legacy Partner by visiting us as at <u>www.americansall.org/legacy-partners</u>. If you find a category that is missing from our list, please <u>contact us</u> and enter "Category" in the e-mail subject line. Place the name of the new recommended category in the e-mail's text field.

#### **Business Legacy Partners**

| 5 7                                                        |                                                    |   |
|------------------------------------------------------------|----------------------------------------------------|---|
|                                                            | - Any -                                            | • |
| Legacy Partner Name                                        | Language                                           |   |
|                                                            |                                                    |   |
| City                                                       | State                                              |   |
|                                                            | - Any -                                            | • |
| Zip Code                                                   | Category                                           |   |
| Search Reset                                               |                                                    |   |
| Business Legacy Partner Sample Page<br>Accounting Services | Add My Location Sample Page<br>Accounting Services |   |
| 7723 Groton Road                                           | 1250 Main Street                                   |   |
| Bethesda, Maryland 20817                                   | Rockville, Maryland 20852                          |   |
| 3015208242                                                 | 3019825622                                         |   |
| allantapco02@gmail.com                                     | accountingservices@gmail.com                       |   |
| Organization ID Number: 565059                             | Organization ID Number: 565061                     |   |
| English version                                            | Bengali version                                    |   |
| Business Legacy Partner Sample Page                        |                                                    |   |
| 7723 Groton Road                                           |                                                    |   |
| Bethesda Maryland 20817                                    |                                                    |   |
| 3015208242                                                 |                                                    |   |
| allantapco02@gmail.com                                     |                                                    |   |
| Organization ID Number: 565060                             |                                                    |   |
| Bengali version                                            |                                                    |   |

### **Americans All Website Tutorials**

Americans All members will find it easy to start creating their life stories. Our template only requires individuals to fill in their names, pertinent dates and a summary not to exceed 60 words. Additional story text, hyperlinks and photographs can be added over time. The following tutorials will help you create and publish your legacy story. You can update your story at any time, for free, and all previous versions are archived.

There are four major roles that Americans All members can have. A person (an individual or a group for which he/she is affiliated), a nonprofit organization, a school or education (a specific form of a nonprofit organization), and a business or professional service provider (and their respective offices and locations). A person can also be an agent (or Point of Contact) for a nonprofit or business member but must register separately using that organization's email address. Registration tutorials for each of the roles are below.

- . Summary graphic on "How Americans All Works"
- Step-by-step Instructions on how to register for Americans All and create a Heritage Honor Roll story for an Individual or a
  group for which the Individual is a member
- Step-by-step instructions on how to register for Americans All as a Point of Contact for a nonprofit Legacy Partner
- Step-by-step instructions on how to register for Americans All as a Point of Contact for a school Legacy Partner
- Step-by-step instructions on how to register for Americans All to become a Point of Contact for a Business Legacy Partner.
- Step-by-step Instructions on how to become a Point of Contact to "Add My Location" to an Americans All Business Legacy Partner account
- How to register for Americans All as a homesohool family--Currently in development

#### After they have registered, these are the tutorials to create their pages on our website.

 Create, edit (modify) a Heritage Honor Roll legacy story for an <u>Individual</u> in English and a second story in an additional language

Upload images for a Heritage Honor Roll legacy story for an individual in all language

- Create, edit (modify) a Heritage Honor Roll legacy story for a group in English and a second story in an additional language Upload images for a Heritage Honor Roll legacy story for a group in all languages
- Create, edit (modify) an Americans All landing page for a <u>nonprofit Legacy Partner</u> in English and a second landing page in an additional language
   Upload an image for a nonprofit Legacy Partner landing page in all languages
- Create, edit (modify an Americans All landing page for a <u>Business Legacy Partner</u> in English and a second landing page in an additional language Upload images for a Heritage Honor Roll legacy story for a group in all languages
- Create, edit (modify) an Americans All landing page to "<u>Add a Location"</u> to a Business Legacy Partner account in English and In an additional language Upload an image when adding a location to a Business Legacy Partner account in all languages
- Create, edit (modify) an Americans All landing page for a <u>school</u> Legacy Partner in English and a second landing page in an additional language
   Upload an image for a school Legacy Partner landing page in all languages

#### In addition, see:

- 8ample legacy stories on our Heritage Honor Roll on various topics
- Examples of various styles of Heritage Honor Roll legacy story montages
- Examples of Legacy Partner pages
- How to increase the size of images
- How to create a second story
- Information on how to locate and download logos from the internet
- Information on how to augment your legacy story with hyperlinks
- Examples of how a Legacy Partner home page can be enhanced by publiching it in multiple languages.
- Tips on how to oreate a Heritage Honor Roll legacy story and information for younger children

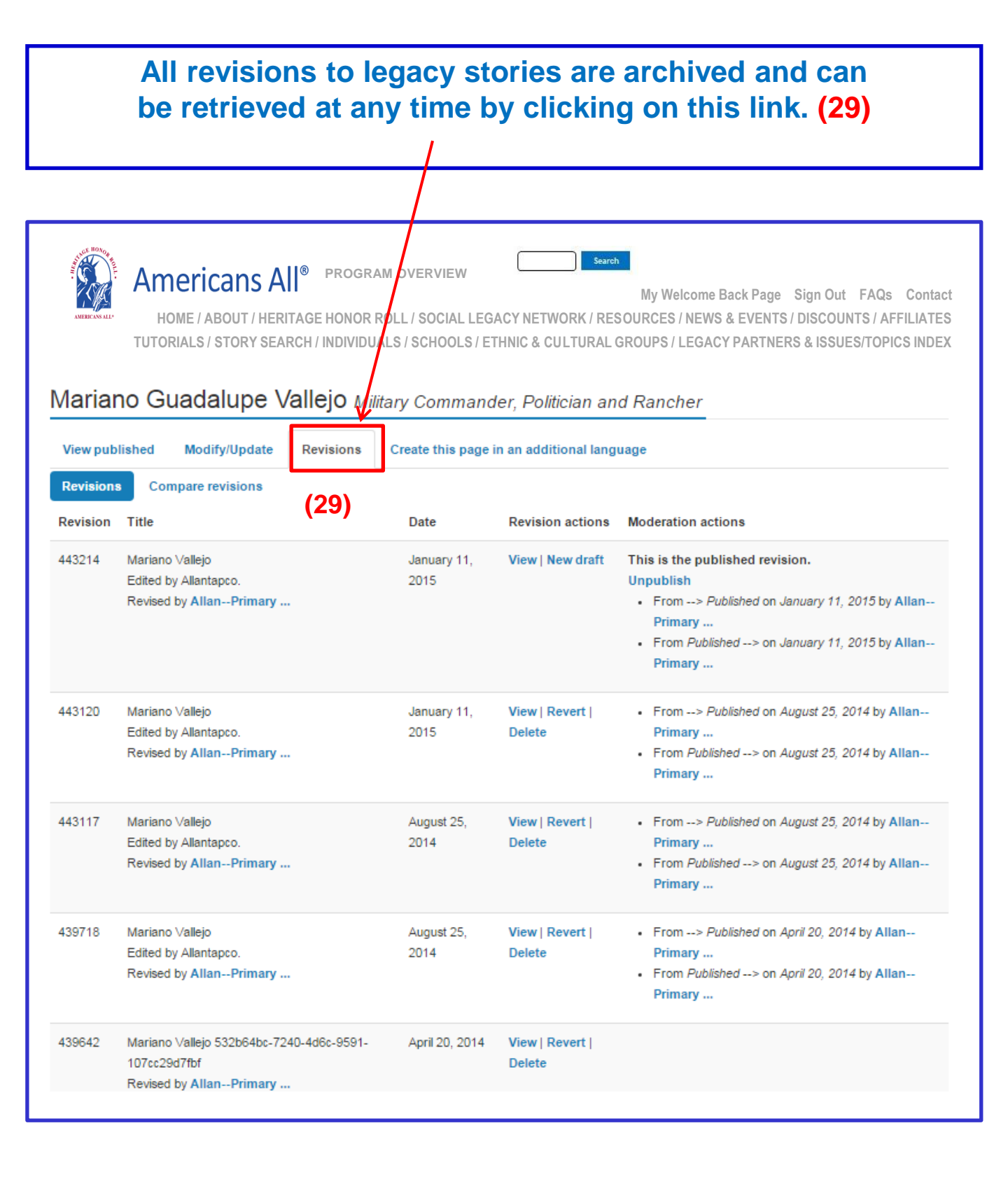

Members can directly post their legacy story to as many Legacy Partner landing pages as they desire. However, an organization's point of contact can remove or reinstate a legacy story from its landing page at its organization's discretion. (In development)

**(C)** 

#### Test Page for Tutorial Legacy Stories from the Americans All Heritage Honor Roll **(A)** Create this page in an additional language View Edit Group We are pleased to host and share these legacy stories created by honorrees' family, friends and are an integral part of our nation's social fabric and want to help students participate effectively in Edit Test Page for Tutorial Search by Last Name or Group Name Create this page in an additional language View Edit Group **(B)** Brennan, Margaret Ann (Auer) [Brennan Family] (1926 - 1998) The facts of my mother's life are largely unremarkable, except for the tragedies she experienced child to leukemia at the age of five. Read more Business Legacy Partners can host Heritage Kullen, Allan S. [Gordon Bernhardt] (February 20, 1942 - ) Businessman and Social Entreprener Honor Roll legacy stories of current and future "Her name is Ester Baumgartner, She's a pretty Swiss girl who sings beautifully, and I think she I clients and customers on their Americans All question over and over in a broken mixture of Hebrew and English to whoever would listen and Read more home page(s)—in multiple languages, if desired. If circumstances warrant, however, the business Schott, George P. [Schott Family] (1922 - 1990) Naval Seabee My father-in-law was a Seabee who served for three years in the Pacific Theater in World War II. or practice can easily remove a story from its Construction Battalion and rose to the rank of Warrant Officer. The motto of the Seabees is "We E Read more home page(s). By clicking on the "Edit" button on Americans All home page (B), you will be taken to a page to remove or reinstate a legacy story as well as update your Legacy Partner home page. If your home page is open when a legacy story is added, the page must be refreshed in order for it Remove a Legacy Story to appear. Otherwise, it will automatically appear Social Legacy Network members can select Legacy Partners, including schools, with wh when you log in again. Partner's Americans All home page. However, Legacy Partners maintain the right to host your Americans All home page, you will be taken to a page to remove or reinstate a legal To remove a story from a Legacy Partner home If your home page is open when a legacy story is added, the page must be refreshed in c page, uncheck the box in front of the honoree's you log in again. name (C) and click on the "Publish" button. The To remove a story from a Legacy Partner home page, uncheck the box in front of the hon **(C)** honoree's legacy story will remain in the story will remain in the Americans All electronic database, and the honoree's name will r visible to the public on this home page. A notice of removal will be automatically sent to t Americans All electronic database, and the If a legacy story was removed in error and should continue to be included on your home honoree's name will remain on the Legacy Partner's "Edit" page. The legacy story will not be

visible to the public on this home page. A notice

of removal will be automatically sent to the

If the legacy story was removed in error and should continue to be included on this home

page, place a check in the box in front of the

A notice of reinstatement will be automatically

sent to the creator of the legacy story.

honoree's name and click on the "Publish" button.

creator of the legacy story.

on the "Publish" button. A notice of reinstatement will be automatically sent to the creator Search Search by Last Name Margaret Brennan 1 Allan Kullen 1 (C) George Schott 10 . per page 

"Edit" Home Page (B)

36

**(A)** "View" Home Page

Search

# Remove or Reinstate a Legacy Story (In development)

Americans All members can select as many Legacy Partners landing pages as they choose to host their Heritage Honor Roll story. These are organizations with which they or their honorees are affiliated. However, Legacy Partners maintain the right to accept or remove a legacy story.

By clicking on the "Edit my Legacy Partner landing page" link under the "Actions" tab on your "Welcome Back" page, you will be taken to a page to remove or reinstate a legacy story as well as update your Legacy Partner landing page.

If your landing page is open when a legacy story is added, the page must be refreshed for the story to appear. Otherwise, it will automatically appear when you log in again.

To remove a story, uncheck the box in front of the honoree's name and click on the "Publish" button. The honoree's name will remain on the page (the box will be unchecked) and the story will not be visible to the public on your landing page. A notice of removal will be automatically sent to the creator of the story.

If the story was removed in error, check on the box in front of the honoree's name and then click on the "Publish" button. A notice of reinstatement will automatically be sent to the creator of the story.

| Ċ.                                                                        | Jane Addams                 | /node/433990 |
|---------------------------------------------------------------------------|-----------------------------|--------------|
|                                                                           | Frederick Douglass          | /node/566379 |
|                                                                           | Dr. Susan LaFlesche Picotte | /node/434002 |
| <pre> « &lt; Page 1 of 1 &gt; &gt;&gt; </pre>                             |                             |              |
| Search by:     - Any -     v     and     - Any -       Language     State | v                           |              |
| and Last Name of Individual First Nam                                     | e of Individual Group Na    | me           |
| anany Starias from the Americana All Hari                                 | Search                      | Reset        |

Legacy Stories from the Americans All Heritage Honor Roll

We are pleased to host and share these legacy stories created by honorees' family, friends and associates. They, like us, appreciate that heritage and culture are an integral part of our nation's social fabric and want to help students participate effectively in our nation's economy, workforce and democracy.

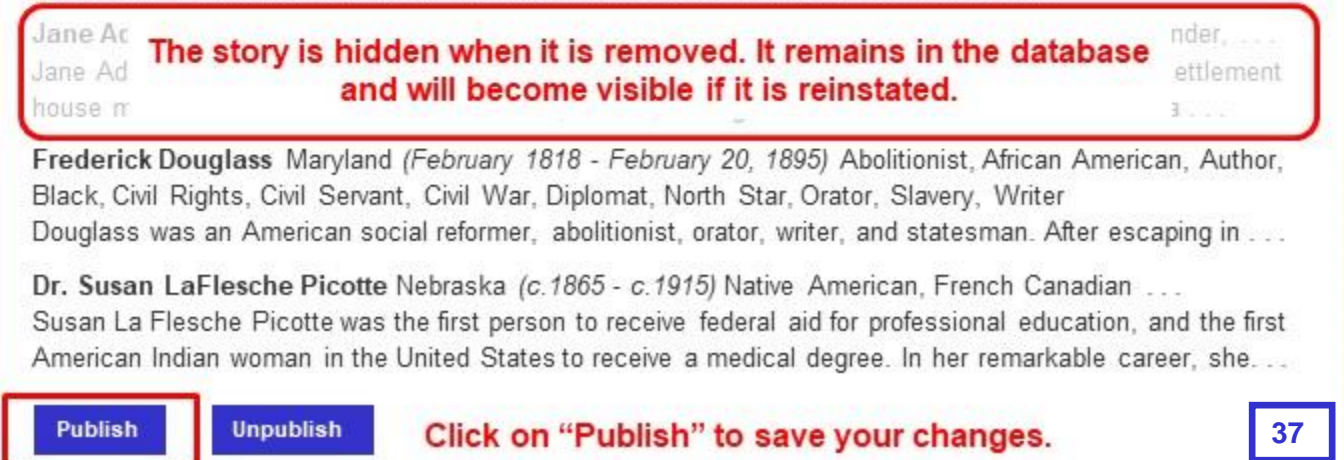